Дата создания: \_25.04.2007 Номинация: «УЧИМ РАБОТАТЬ С OPENOFFICE.ORG» Название: «Обзор основных приемов работы с данными OpenOffice.org BASE» Автор: Горбушин А.Г. e-mail: SCHOOL6@ GLAZOV.NET

# Обзор основных приемов работы с данными OpenOffice.org BASE»

#### Оглавление

Введение

Лабораторная работа № 1. Создание и заполнение таблицы.

Лабораторная работа № 2. Создание и работа с формой.

Лабораторная работа № 3. Организация поиска.

Лабораторная работа № 4. Конструктор формы. Элементы управления.

Лабораторная работа № 5. Установка связей между таблицами.

Лабораторная работа № 6. Создание запросов.

Лабораторная работа № 7. Построение отчетов.

Контрольная работа.

#### Введение.

База данных – это организованная структура, предназначенная для хранения информации. Системы управления базами данных (СУБД) – это комплекс программных средств, предназначенных для создания структуры новой базы данных, наполнение ее содержимым, редактирования содержимого и визуализации информации. Под визуализацией понимается отбор отображаемых данных в соответствии с заданным критерием, их упорядочение, оформление и последующая выдача на устройство вывода.

#### Лабораторная работа №1

#### Создание и заполнение таблицы.

Характеристики некоторых основных объектов базы данных.

Слева в окне программы находятся четыре основные кнопки: таблицы, запросы, отчеты и формы. В центре окна появляются дополнительные задачи для выбранного элемента базы данных. При наведении на них справа в окне программы появляется краткое описание, что существенно облегчает выбор нужной функции.

**Таблица** - это объект, предназначенный для хранения данных в виде записей (строк) и полей (столбцов). Обычно каждая таблица используется для хранения сведений по одному конкретному вопросу.

Форма - объект OpenOffice.org BASE, предназначенный, в основном, для ввода данных. В форме можно разместить элементы управления, применяемые для ввода, изображения и изменения данных в полях таблиц.

Запрос - объект, позволяющий получить нужные данные из одной или нескольких таблиц.

Отчет - объект базы данных OpenOffice.org BASE, предназначенный для печати данных.

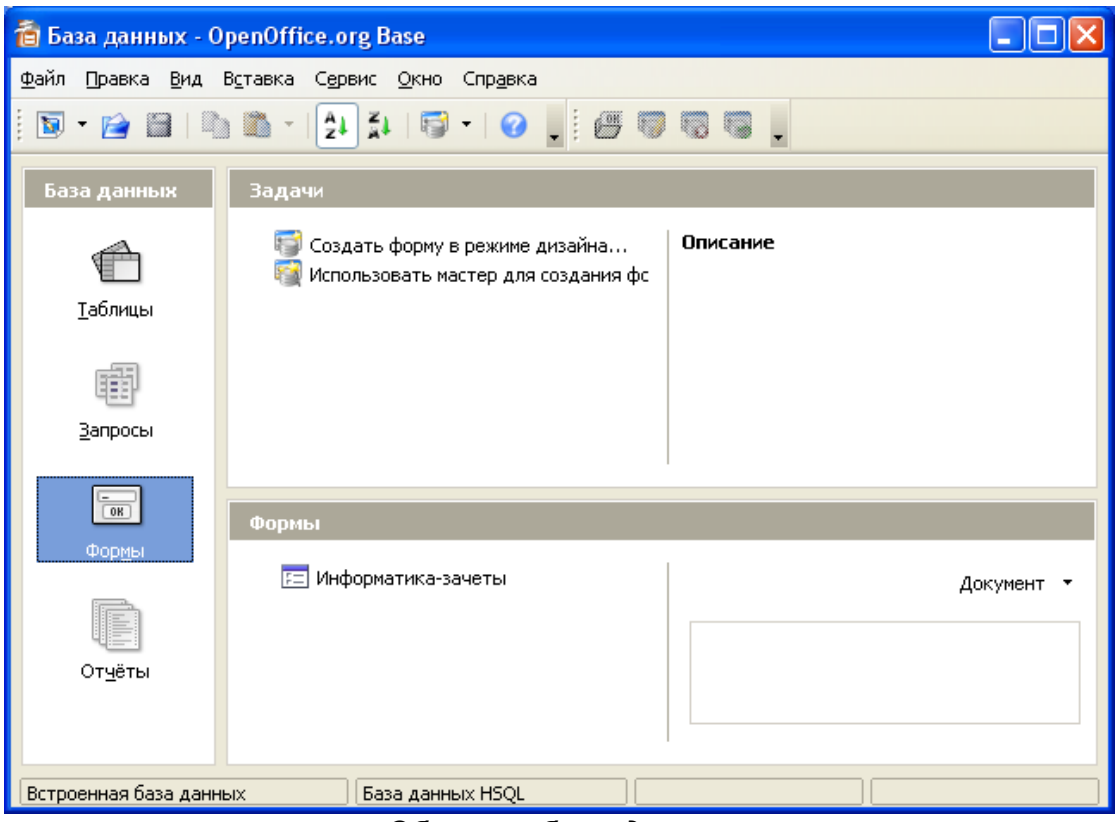

Объекты базы данных

Начинать следует с создания таблицы. В таблице сохраняют записи, содержащие сведения определенного типа, например, список клиентов или опись товаров. Составной частью таблицы являются поля.

**Поле** - это элемент таблицы, который содержит данные определенного рода, например, фамилию сотрудника. В режиме таблицы для представления поля используется столбец или ячейка, в этом случае имя поля является заголовком столбца таблицы.

Запись - полный набор данных об определенном объекте. В режиме таблицы запись изображается как строка.

## Упражнение 1. Запуск «OpenOffice.org BASE»

#### Задание: запустите OpenOffice.org BASE.

Для этого выполните следующую последовательность команд: Пуск \ Программы \ OpenOffice.org BASE.

#### Упражнение 2. Использование справочной системы OpenOffice.org BASE.

Задание: откройте справочную систему по OpenOffice.org BASE.

Во время работы часто возникают вопросы по выполнению тех или иных задач.

**OpenOffice.org BASE** имеет хорошую справочную систему, которая поможет ответить практически на любой вопрос.

Для вызова справки выберете пункт Вызов справки.

#### Упражнение 3. Создание баз данных.

Задание: присвойте своей базе данных название.

Нажмите кнопку Создать базу данных панели инструментов или выберите в меню Файл команду Создать.

Будет открыто окно диалога <Создание базы данных>, в которое следует ввести имя для сохранения базы данных (например Address).

В результате вы увидите окно базы данных. Окно базы данных выводится при открытии базы данных. Из него открывают таблицы, формы и другие объекты базы данных.

| Мастер базы данных                                                   |                                                                                                    |
|----------------------------------------------------------------------|----------------------------------------------------------------------------------------------------|
| Шаги                                                                 | Выберите действие после сохранения базы данных                                                                                                    |
| <ol> <li>Выбор базы данных</li> <li>Сохранить и выполнить</li> </ol> | Вы хотите, чтобы мастер зарегистрировал базу данных в OpenOffice.org?<br><ul> <li>Да, зарегистрировать мне базу данных</li> <li>Нет, не регистрировать <u>б</u>азу данных</li> </ul> |
|                                                                      | После того, как база сохранена, что вы хотите сделать?<br>Ӯ Открыть базу на редактирование<br>Создать таблицу с помощью мастера таблиц                                               |
|                                                                      | Нажмите "Готово" для сохранения базы данных.                                                                                                    |
| Справка                                                              | << <u>Н</u> азад Далее >> <u>Г</u> отово Отмена                                                                                                    |

Мастер базы данных

- 1. Стартовое окно базы данных кроме вкладок для основных объектов, содержит командные кнопки: Открыть, Конструктор, Создать. С их помощью и выбирается режим работы с базой.
- 2. Кнопка Открыть открывает избранный объект. Если это таблица, то ее можно просмотреть, внести новые записи или изменить те, что были внесены ранее.
- 3. Кнопка Конструктор тоже открывает избранный объект, но по-другому. Она открывает его структуру и позволяет править не содержимое, а устройство. Если это таблица, в нее можно вводить новые поля или изменять свойства существующих полей. Если это форма, в ней можно изменять или создавать элементы управления. Очевидно, что этот режим служит не для пользователей базы, а для ее разработчиков.
- 4. Действие кнопки Создать соответствует ее названию. Она служит для создания новых объектов. Этот элемент управления тоже предназначен для проектировщиков базы.

#### Упражнение 4. Создание таблицы с помощью Мастера

Задание: Создайте таблицу, содержащую поля: КодАдреса, ФАМИЛИЯ, ИМЯ, ТЕЛЕФОН, СТРАНА, используя образец таблицы Адреса.

При создании таблицы с помощью Мастера предлагается более 40 образцов таблиц, предназначенных: для использования в личных или деловых целям, каждая из которых содержит соответствующий набор полей. Остается выбрать образцы полей, после чего Мастер автоматически создает таблицу.

#### Создание таблицы.

1. В окне <База данных > выберите вкладку Таблица, а затем кнопку Создать.

2. В окне диалога <Новая таблииа> выберите режим Мастер таблиц.

3. В окне диалога «Создание таблицы» выберите **Образец таблиц - Адреса**, из категории **Персональный.** 

4. Далее нужно определить перечень полей, которые хотите включить в таблицу. Для этого поочередно выделяйте мышью имя поля в списке образцов полей и нажимайте кнопку >. Чтобы образец поля попал в список полей новой таблицы. Выберите следующие поля: КодАдреса, ФАМИЛИЯ, ИМЯ, ТЕЛЕФОН, СТРАНА. Нажмите кнопку Далее. До тех пор, пока активна кнопка Далее пользуйтесь ею. Кнопку Готово, применяйте только в последнем случае.

5. В следующем окне диалога введите имя таблицы (можно оставить предлагаемое – АДРЕСА) и разрешите **OpenOffice.org BASE** самостоятельно определить ключ (т.е. в этом окне не придется ничего вводить).

6. В последнее окне диалога согласитесь на непосредственный ввод данных в таблицу.

# 7. Нажмите кнопку Готово.

Таблица создана. В строке заголовков таблицы можно найти её название. Все имена полей представлены в виде заголовков столбцов таблицы.

| Мастер таблиц                                                                                                    |                                                                                                    |
|----------------------------------------------------------------------------------------------------|----------------------------------------------------------------------------------------------------|
| Шаги                                                                                                    | Выбрать поля для таблицы                                                                                                    |
| <ol> <li>Выбрать поля</li> <li>Выбрать типы и формат</li> <li>Выбрать первичный ключ</li> <li>Создать таблицу</li> </ol> | Мастер поможет создать таблицы для базы данных. После выбора категории и примера<br>таблицы выберите поля, которые вы хотите включить в таблицу. Возможно включать<br>поля из нескольких примеров таблиц.<br>Категория<br>Деловой © Персональный<br>Примеры таблиц<br>Адреса<br>Переменные поля<br>Рhoto<br>PostalCode<br>Salutation<br>SendCard<br>SpouseName<br>StateOrProvince<br>Title |
| Справка                                                                                                    | <назад Дальше > Сотово Отмена                                                                                                    |

Мастер таблиц

| Мастер таблиц             |                       |                                  |                 |
|---------------------------|-----------------------|----------------------------------|-----------------|
| Шаги                      | Выбрать тип и форма   | т полей                          |                 |
| 1. Выбрать поля           | Выбранные поля        | Информация о поле                |                 |
| 2. Выбрать типы и формат  | LastName<br>FirstName | <u>И</u> мя поля<br>_            | LastName        |
| 3. Выбрать первичный ключ |                       | Тип поля                         | Текст [ VARCHA  |
| 4. Создать таблицу        | CountryOrRegion       | Обязательное                     | Нет 💌           |
|                           |                       | Длина                            | 50              |
|                           | - +                   | ∧<br>▼                           |                 |
| Справка                   | < <u>Н</u> азад       | Даль <u>ш</u> е > <u>Г</u> отово | Отм <u>е</u> на |

Мастер таблиц

| Мастер таблиц                                                                                                    |                                                                                                    |
|----------------------------------------------------------------------------------------------------|----------------------------------------------------------------------------------------------------|
| Шаги                                                                                                    | Выбрать первичный ключ                                                                                                    |
| <ol> <li>Выбрать поля</li> <li>Выбрать типы и формат</li> <li>Выбрать первичный ключ</li> <li>Создать таблицу</li> </ol> | Ограничение первичного ключа идентифицирует каждую запись таблицы базы данных.<br>Первичные ключи облегчают создание связи между отдельными таблицами и<br>рекумендуется создавать первичные ключи в каждой таблице. Без первичного ключа<br>будет невозможно вводить данные в эту таблицу. |
|                                                                                                    | Определить первичный ключ как комбинацию нескольких полей                                                                                                    |
|                                                                                                    | Доступные поля     Основной ключ поля       LastName     >       FirstName     >       PhoneNumber     <                                                                                                    |
| Справка                                                                                                    | < <u>Н</u> азад Даль <u>ш</u> е > <u>Г</u> отово Отм <u>е</u> на                                                                                                    |

Мастер таблиц

| Мастер таблиц                                                                                          |                                                                                                    | × |
|----------------------------------------------------------------------------------------------------|----------------------------------------------------------------------------------------------------|---|
| Шаги<br>1. Выбрать поля<br>2. Выбрать типы и формат<br>3. Выбрать первичный ключ<br>4. Создать таблицу | Создать таблицу<br>Вы хотите назвать Вашу таблицу?<br>Адреса<br>Поздравляем! Вы только что ввели всю необходимую информацию для создания<br>Вашей таблицы.<br>Что Вы хотите делать дальше?<br>Э Немедленно вставить данные<br>Модифицировать дизайн таблицы<br>Создать форму на основе данной таблицы |   |
| Справка                                                                                                | < <u>Н</u> азад Дальще > <u>Г</u> отово Отм <u>е</u> на                                                                                                    |   |

Мастер таблиц

Упражнение 5. Использование конструктора при изменений структуры таблицы.

Задание: добавьте в таблицу поле Год рождения.

1. Перейдите в режим конструктора.

| 협 Новая база дані                           | 着 Новая база данных - OpenOffice.org Base                                                                   |            |  |  |  |  |  |  |  |
|---------------------------------------------|----------------------------------------------------------------------------------------------------|------------|--|--|--|--|--|--|--|
| Файл Правка Вид Вставка Сервис Окно Справка |                                                                                                    |            |  |  |  |  |  |  |  |
| 🖻 • 📄 🗎   🖣                                 | ) 🛍 -   🔁 X+   🗟 -   🥝 💂 🗄 🔂 🔜                                                                              |            |  |  |  |  |  |  |  |
| База данных                                 | Задачи                                                                                                    |            |  |  |  |  |  |  |  |
| (<br><u>Т</u> аблицы                        | 🜍 Создать таблицу в режиме дизайна<br>🔐 Использовать мастер для создания таблицы<br>😿 Создать представление | Описание   |  |  |  |  |  |  |  |
| Запросы                                     |                                                                                                    |            |  |  |  |  |  |  |  |
|                                             |                                                                                                    |            |  |  |  |  |  |  |  |
| Формы                                       | Таблицы                                                                                                    |            |  |  |  |  |  |  |  |
|                                             | Копировать<br>Удалить                                                                                       | Документ 👻 |  |  |  |  |  |  |  |
| От <u>ч</u> ёты                             | Переименовать                                                                                               |            |  |  |  |  |  |  |  |
|                                             | Правка                                                                                                    |            |  |  |  |  |  |  |  |
|                                             | <u>мастер</u> форм                                                                                          |            |  |  |  |  |  |  |  |
|                                             | Мастер от⊻етов                                                                                              |            |  |  |  |  |  |  |  |
|                                             |                                                                                                    | ·          |  |  |  |  |  |  |  |
| Встроенная база данн                        | ых База данных HSQL                                                                                         |            |  |  |  |  |  |  |  |

Новая база данных - конструктор

Окно конструктора содержит таблицу, в первом столбце которой перечислены поля, а во втором типы данных.

2.В новой строке введите в первом столбце название поля Год рождения, а во втором столбце укажите тип Дата.

| 2           | 🕿 Адреса - Проектирование таблицы OpenOffice.org Base                        |                   |          |   |  |  |  |  |
|-------------|------------------------------------------------------------------------------|-------------------|----------|---|--|--|--|--|
| <u>Φ</u> ай | <u>Файл</u> Правка <u>В</u> ид С <u>е</u> рвис <u>О</u> кно Спр <u>а</u> вка |                   |          |   |  |  |  |  |
|             |                                                                              |                   |          |   |  |  |  |  |
|             | Имя поля                                                                     | Тип поля          | Описание |   |  |  |  |  |
| R           | ID                                                                           | Целое [ INTEGER ] |          | ~ |  |  |  |  |
|             | LastName                                                                     | Tekct [ VARCHAR ] |          |   |  |  |  |  |
|             | FirstName                                                                    | Tekct [ VARCHAR ] |          |   |  |  |  |  |
|             | PhoneNumber                                                                  | Tekct [ VARCHAR ] |          |   |  |  |  |  |
|             | CountryOrRegion                                                              | Tekct [ VARCHAR ] |          |   |  |  |  |  |
|             |                                                                              |                   |          |   |  |  |  |  |
|             |                                                                              |                   |          |   |  |  |  |  |
|             |                                                                              |                   |          |   |  |  |  |  |
|             |                                                                              |                   |          | ~ |  |  |  |  |
| <           |                                                                              |                   |          |   |  |  |  |  |
|             | Свойства поля                                                                |                   |          |   |  |  |  |  |
| <u>А</u> в1 | гозначение                                                                   | Нет               |          | ^ |  |  |  |  |
| Длі         | ина                                                                          | 0                 |          | ~ |  |  |  |  |

Адреса - конструктор

Вернитесь в режим таблицы (Вид - Режим таблицы).

| 21          | 🖉 Новая база данных: Адреса  |                      |                |                 |        |              |     |  |  |
|-------------|------------------------------|----------------------|----------------|-----------------|--------|--------------|-----|--|--|
| <u>Ф</u> ай | іл <u>П</u> равка <u>В</u> и | ід С <u>е</u> рвис у | <u>О</u> кно С | пр <u>а</u> вка |        |              |     |  |  |
| . 🛙         | 1 🚺 🐇                        | n 🔊 🖌                | 6   R          | P - 1           |        | 1 🛪 🗢 🕷      | 60. |  |  |
|             | КодАдреса                    | Фамилия              | Имя            | Телефон         | Страна | Год рождения |     |  |  |
|             |                              |                      |                |                 |        |              |     |  |  |
|             |                              |                      |                |                 |        |              |     |  |  |
|             |                              |                      |                |                 |        |              |     |  |  |
|             |                              |                      |                |                 |        |              |     |  |  |
|             |                              |                      |                |                 |        |              |     |  |  |
|             |                              |                      |                |                 |        |              |     |  |  |
|             |                              |                      |                |                 |        |              |     |  |  |
| Запи        | сь 1 и                       | в 1                  |                |                 |        |              |     |  |  |

Адреса - таблица

#### Упражнение 6. Работа с полем типа СЧЕТЧИК.

В процессе, создания таблицы, вы встретились с понятием ключа.

**Первичный ключ** (в последующем просто ключ) - одно или несколько полей, совокупность значений которых однозначно определяет любую запись таблицы.

В нашем варианте Ключевым является поле КодАдреса. В таблице видно, что это поле - счетчик, т.е. нумерует записи в порядке ввода.

| 2           | 🖀 Новая база данных: Адреса                          |          |           |             |                 |              |  |  |  |
|-------------|------------------------------------------------------|----------|-----------|-------------|-----------------|--------------|--|--|--|
| <u>Ф</u> ай | Файл Правка Вид Сервис <u>О</u> кно Спр <u>а</u> вка |          |           |             |                 |              |  |  |  |
|             | ID                                                   | LastName | FirstName | PhoneNumber | CountryOrRegion | Год рождения |  |  |  |
|             | <Автс                                                |          |           |             |                 |              |  |  |  |
|             |                                                      |          |           |             |                 |              |  |  |  |
|             |                                                      |          |           |             |                 |              |  |  |  |
|             |                                                      |          |           |             |                 |              |  |  |  |
|             |                                                      |          |           |             |                 |              |  |  |  |
| Roma        | I 1                                                  | 145      | 1         |             | •               |              |  |  |  |
| рапи        | сь (1                                                | Г ИЗ     | 1         |             | 8               |              |  |  |  |

Адреса - счетчик

| 2           | Новая база данных: Адреса    |                      |                |                 |        |              |     |  |  |
|-------------|------------------------------|----------------------|----------------|-----------------|--------|--------------|-----|--|--|
| <u>Ф</u> ай | іл <u>П</u> равка <u>В</u> и | ид С <u>е</u> рвис у | <u>О</u> кно С | пр <u>а</u> вка |        |              |     |  |  |
| . 6         | 1 🚺 🐇                        | Pa 📫 🖌               | ð   💦          | 😍 🗸   🔤         |        | 1 🛪 🗢 🕷      | 50. |  |  |
|             | КодАдреса                    | Фамилия              | Имя            | Телефон         | Страна | Год рождения |     |  |  |
|             |                              |                      |                |                 |        |              |     |  |  |
|             |                              |                      |                |                 |        |              |     |  |  |
|             |                              |                      |                |                 |        |              |     |  |  |
|             |                              |                      |                |                 |        |              |     |  |  |
|             |                              |                      |                |                 |        |              |     |  |  |
|             |                              |                      |                |                 |        |              |     |  |  |
|             |                              |                      |                |                 |        |              |     |  |  |
| Запи        | сь 1 и                       | 13 1                 |                |                 |        |              |     |  |  |

Адреса - счетчик

#### Упражнение 7. Заполнение таблицы

#### Задание: заполните поля ФАМИЛИЯ, ИМЯ, ГОД РОЖДЕНИЯ.

Заполните только поля, содержащие ИМЕНА, ФАМИЛИИ, СТРАНЫ, ГОД РОЖДЕНИЯ. Создайте таким образом четыре записи (четыре строки таблицы). Оставьте незаполненным поле ТЕЛЕФОН.

| 2           | 🕿 Новая база данных: Адреса 📃 🗖 🔀 |                    |                 |                 |          |              |     |  |
|-------------|-----------------------------------|--------------------|-----------------|-----------------|----------|--------------|-----|--|
| <u>Ф</u> ай | іл <u>П</u> равка <u>В</u> и      | ід С <u>е</u> рвис | <u>О</u> кно Сг | пр <u>а</u> вка |          |              |     |  |
|             | 🛾   🚺   🤞                         | n 🔊 🖗              | <b>5</b>   💦    | 🕹 - ए           | a și și  | 💏 🖤 🚡        | 8 0 |  |
|             | КодАдреса                         | Фамилия            | Имя             | Телефон         | Страна   | Год рождения |     |  |
| >           | 1                                 | Иванова            | Лидия           |                 | Бельгия  | 05.10.80     |     |  |
|             | 2                                 | Инин               | Илья            |                 | Англия   | 06.06.81     |     |  |
|             | 3                                 | Сидоров            | Сидор           |                 | Россия   | 10.09.80     |     |  |
|             | 4                                 | Астахов            | Андрей          |                 | Израиль  | 13.07.82     |     |  |
| 0           |                                   |                    |                 |                 |          |              |     |  |
|             |                                   |                    |                 |                 |          |              |     |  |
|             |                                   |                    |                 |                 |          |              |     |  |
|             |                                   |                    |                 |                 |          |              |     |  |
| Запи        | сь 1 и                            | 13 4               |                 |                 | <u>0</u> |              |     |  |
|             |                                   |                    |                 |                 | 4.2      |              |     |  |

Таблица - Адреса

Для того, чтобы можно было внести исправления, нажмите клавишу (ESC).

#### Упражнение 8. Изменение маски ввода данных.

Задание: заполните поле ТЕЛЕФОН, используя маску ввода.

Маска ввода - это шаблон, позволяющий вводить в поле значения, имеющие одинаковый формат. Маска ввода автоматически изображает в поле постоянные символы. При вводе данных в поле нет необходимости набирать эти постоянные символы, даже если они должны быть включены в значение поля: достаточно заполнить пустые позиции в маске ввода. Кроме того, **OpenOffice.org BASE** не позволит ввести в поле значения, не вписывающиеся в определенную для этого поля маску ввода.

Если внимательно рассмотреть содержимое ячейку, то можно видеть некоторую разметку - маску ввода.

В предлагаемом варианте маска ввода рассчитана на семизначный номер телефона с указанием кода города. Предположим, что все ваши друзья живут в одном городе, имеют пятизначные номера телефонов и нет необходимости указывать в базе данных код города. Для этого следует изменить маску ввода.

1. Переключитесь в режим конструктора таблицы.

2. Выделите поле ТЕЛЕФОН.

3. Установите текстовый курсор напротив МАСКА ВВОДА и преобразуйте шаблон в новый (0-00-00) позволяющий вводить в качестве номера телефона пятизначное число,

причем разделительные тире будут вставляться автоматически.

4. Перейдите из режима конструктора в режим Таблицы. На вопрос о сохранении таблицы, отвечайте ДА.

Далее заполнение столбца Телефон заключается в вводе в каждую ячейку набор из пяти цифр.

| Формат                                                                                      | поля                           |                                                                                                    |                             |                           |
|---------------------------------------------------------------------------------------------|--------------------------------|----------------------------------------------------------------------------------------------------|-----------------------------|---------------------------|
| Формат                                                                                      | Выравнивание                   |                                                                                                    |                             |                           |
| <u>К</u> атегор<br>Все<br>Пользо<br><mark>Число</mark><br>Процен<br>Деньги<br>Дата<br>Время | вательский                     | Фор <u>м</u> ат<br>Standard<br>-1234<br>-1234,12<br>-1 234,12<br>-1 234,12<br>-1 234,12<br>-0-12-34 |                             | <u>Я</u> зык<br>Русский ✓ |
| Наука<br>Параме<br>Дроб<br><u>Н</u> ача                                                     | тры<br>ная часть<br>пьные нули | 0                                                                                                   | Отрицательн<br>Разделение р | ые числа красным          |
| Код <u>ф</u> ој<br>0-00-00                                                                  | рмата<br>)                     |                                                                                                    |                             |                           |
| Пользо                                                                                      | вательский                     | ок                                                                                                  | Отмена                      | Справка Восстановить      |

Формат поля

#### Упражнение 9.

Задание: переименуйте поле таблицы СТРАНА на АДРЕС.

Находясь в режиме конструктора таблиц, можно: изменять тип данных; имена полей, добавлять в таблицу новые поля; удалять имеющиеся поля.

Вводить полный адрес с учетом номера дома, корпуса и квартиры. Сделать это придется в режиме конструктора:

- 1. Переключитесь в режим конструктора.
- 2. Измените название СТРАНА на АДРЕС.
- 3. Вернитесь в режим ТАБЛИЦЫ.
- 4. Заполните поле АДРЕС.

#### Упражнение 10. Изменение ширины столбца таблицы.

Ширина столбцов не соответствует размеру введенных в них записей (для нумераций места слишком много, а адреса не просматриваются целиком). Исправить положение можно равными способами. Вот один из них; если подвести указатель мыши к

правой границе столбца в строке заголовков и дважды щелкнуть мышью. В этом случае ширина столбца подгонится под самую длинную запись столбца (учитывая заголовок).

| 2             | Новая база д                                                                          | анных: Ад | peca   |         |          |              | . 🗆 🗙 |  |  |
|---------------|---------------------------------------------------------------------------------------|-----------|--------|---------|----------|--------------|-------|--|--|
| <u>Ф</u> ай   | <u>Ф</u> айл <u>П</u> равка <u>В</u> ид С <u>е</u> рвис <u>О</u> кно Спр <u>а</u> вка |           |        |         |          |              |       |  |  |
|               | КодАдреса                                                                             | Фамилия   | Имя    | Телефон | Страна   | Год рождения |       |  |  |
| $\rightarrow$ | 1                                                                                     | Иванова   | Лидия  | 3-90-57 | Бельгия  | 05.10.80     |       |  |  |
|               | 2                                                                                     | Инин      | Илья   | 4-90-67 | Англия   | 06.06.81     |       |  |  |
|               | 3                                                                                     | Сидоров   | Сидор  | 7-39-34 | Россия   | 10.09.80     |       |  |  |
|               | 4                                                                                     | Астахов   | Андрей | 4-78-54 | Израиль  | 13.07.82     |       |  |  |
| 0             |                                                                                       |           |        |         |          |              |       |  |  |
|               |                                                                                       |           |        |         |          |              |       |  |  |
| Запи          | сь 1 и                                                                                | 13 4      | (      |         | <u> </u> |              |       |  |  |

Адреса - страна

| 2             | 🖀 Новая база данных: Адреса 📃 🗖 🔀                                            |         |        |         |               |              |   |  |  |
|---------------|------------------------------------------------------------------------------|---------|--------|---------|---------------|--------------|---|--|--|
| <u>Ф</u> ай   | <u>Ф</u> айл <u>П</u> равка <u>В</u> ид Сервис <u>О</u> кно Спр <u>а</u> вка |         |        |         |               |              |   |  |  |
|               | КодАдреса                                                                    | Фамилия | Имя    | Телефон | Адрес         | Год рождения |   |  |  |
| $\rightarrow$ | 1                                                                            | Иванова | Лидия  | 3-90-57 | Калинина 4-56 | 05.10.80     |   |  |  |
|               | 2                                                                            | Инин    | Илья   | 4-90-67 | Кирова 576-5  | 06.06.81     |   |  |  |
|               | 3                                                                            | Сидоров | Сидор  | 7-39-34 | Парковая 6-55 | 10.09.80     |   |  |  |
|               | 4                                                                            | Астахов | Андрей | 4-78-54 | Пехтина 12-34 | 13.07.82     |   |  |  |
| 0             |                                                                              |         |        |         |               |              |   |  |  |
|               |                                                                              |         |        |         |               |              | _ |  |  |
|               |                                                                              |         |        |         |               |              |   |  |  |
|               |                                                                              |         |        |         |               |              |   |  |  |
| Запи          | сь 1 и                                                                       | 13 4    | [      |         | 6             |              |   |  |  |

Адреса - адрес

# Лабораторная работа №2

#### Создание и работа с формой.

#### Упражнение 1. Создание формы

Задание: создайте форму для работы с таблицей.

В некоторых случаях удобнее вводить данные не в таблицу, а в форму, в которой каждую запись можно представить в отдельном окне.

1. Для создания формы щелкните по ярлычку Форма и нажмите кнопку Создать.

2. В окне диалога <Новая форма> выберите таблицу, и нажмите кнопку Мастера форм.

3. В окне диалога **«Создание форм»** выберите для формы все, имеющиеся в таблице **поля**. Нажмите кнопку **Дальше.** 

4. В следующем окне диалога выберете внешний вид формы строку В один столбец.

Нажмите кнопку Дальше.

5. Определитесь с дизайном. Нажмите кнопку Дальше.

6. Введите название формы или согласитесь с предложенным АДРЕСА. Нажмите кнопку

| Мастер форм                                             | X                                                                                                    |
|---------------------------------------------------------|----------------------------------------------------------------------------------------------------|
| Шаги                                                    | Выберите поля формы                                                                                                    |
| 1. Выбор поля                                           | Таблицы или запросы                                                                                                    |
| 2. Установка субформы                                   | Таблица:Адреса 💌                                                                                                    |
| 3. Добавить поля субформы                               | <u>Существующие поля</u> <u>П</u> оля в форме                                                                                      |
| <ol> <li>Получить объединенные<br/>поля</li> </ol>      | КодАдреса<br>Фамилия<br>Имя                                                                                                    |
| <ol> <li>Расположить элементы<br/>управления</li> </ol> | >> Телефон<br>Адрес                                                                                                    |
| 6. Установка источника<br>данных                        |                                                                                                    |
| 7. Применить стили                                      |                                                                                                    |
| 8. Задать имя                                           | Двоичные поля всегда будут перечислены и могут быть выбраны из списка.<br>Они будут отображены как изображения, если это возможно. |
| Справка                                                 | < <u>Н</u> азад Дальше > <u>Г</u> отово <u>О</u> тмена                                                                             |

# Мастер форм

| 着 Адреса(только                         | для чтения          | ) - OpenOffic        | ce.org Writer                                    |     |
|-----------------------------------------|---------------------|----------------------|--------------------------------------------------|-----|
| <u>Ф</u> айл <u>П</u> равка <u>В</u> ид | В <u>с</u> тавка Фо | рмат <u>Т</u> аблица | а Сервис <u>О</u> кно Спр <u>а</u> вка           |     |
| i 🖻 - 📄 🖩 🔗                             | 📓   ≽               | 📣 🔍   🍄              | · **   & 🐚 🛍 - 🙏   • - • -   🕲 🎟 - 💙   🛠 🔶 🎟 🕇 📃 | · 🕜 |
|                                         |                     |                      |                                                  |     |
| КодАдреса<br>1<br>Фамилия<br>Иванова    |                     |                      |                                                  |     |
| Имя                                     |                     |                      |                                                  |     |
| Лидия                                   |                     |                      |                                                  |     |
| Телефон<br>3-90-57                      |                     |                      |                                                  |     |
| Адрес                                   |                     |                      |                                                  |     |
| Калинина 4-56                           | 5                   |                      |                                                  |     |
| Год рождения<br>05.10.80                |                     |                      |                                                  |     |
|                                         |                     |                      |                                                  |     |
| 🔣 Запись 1                              | из 4                | М 🔘                  | ) 🕨 🕨   🖬 🏟 🐱   🖓 •   📭 🏄 🛣   🐄 🦈 🐃 🐻 🗖          |     |
| Страница 1/1                            |                     | Обычный              | ] [ ] Станд ссыл ] [ ]                           |     |

Форма - адреса

#### Упражнение 2. Представление записей в форме

Каждая запись (то, что являлось отдельной строкой таблицы) теперь представляет из себя как - бы отдельную карточку. Вводить данные удобнее именно в таком режиме.

В строке состояния (в нижней части окна формы) отражено общее число записей и номер записи.

Перемещаться между записями можно при помощи кнопок: на одну запись вперед, на одну запись назад, к первой записи, к последней записи.

Для быстрого перехода на пустую запись вместо команды (Перейти – Новая) выберите в меню Записи команду Ввод данных.

#### Упражнение 3. Заполнение формы

Задание: заполните еще три записи.

Перейдите к самой последней записи и нажмите кнопку "Вперед на одну запись". Откроется первая пустая карточка.

Перемещаться между полями можно при помощи клавиши (Tab), или клавиш управления курсором. Заполнив запись перейти к новой записи (карточке) можно нажав клавишу (Enter).

Заполните еще три новых записи таким образом, чтобы у вас встречались адресаты с одинаковыми именами.

| <b>首</b> A,  | цреса(только,      | для чтен         | ня) - О  | penOf         | fice. | org W  | riter        |       |                |       |     |       |     |   |    |   |       |    |  |     |   | × |
|--------------|--------------------|------------------|----------|---------------|-------|--------|--------------|-------|----------------|-------|-----|-------|-----|---|----|---|-------|----|--|-----|---|---|
| <u>Ф</u> айл | Правка <u>В</u> ид | В <u>с</u> тавка | Формат   | <u>Т</u> абли | ца (  | Сервис | <u>О</u> кно | o Cri | р <u>а</u> вка |       |     |       |     |   |    |   |       |    |  |     |   |   |
| . 🖻          | • 📄 🖩 🤣            |                  | <b>H</b> |               | 85 A  | 89   ø | 5            |       | -              | • • • | • • |       |     | V | 04 | + | ۰     | 1  |  | ~ ( | 0 | • |
|              |                    |                  |          |               |       |        |              |       |                |       |     |       |     |   |    |   |       |    |  |     |   |   |
|              | КодАдреса          |                  |          |               |       |        |              |       |                |       |     |       |     |   |    |   |       |    |  |     |   |   |
|              | Фамилия            |                  |          |               |       | _      |              |       |                |       |     |       |     |   |    |   |       |    |  |     |   |   |
|              | Иванов             |                  |          |               |       |        |              |       |                |       |     |       |     |   |    |   |       |    |  |     |   |   |
|              | Имя                |                  |          |               |       | _      |              |       |                |       |     |       |     |   |    |   |       |    |  |     |   |   |
|              | Андрей             |                  |          |               |       |        |              |       |                |       |     |       |     |   |    |   |       |    |  |     |   |   |
|              | Телефон            |                  |          |               |       |        |              |       |                |       |     |       |     |   |    |   |       |    |  |     |   |   |
|              | 3-67-90            |                  |          |               |       |        |              |       |                |       |     |       |     |   |    |   |       |    |  |     |   |   |
|              | Адрес              |                  |          |               |       | _      |              |       |                |       |     |       |     |   |    |   |       |    |  |     |   |   |
|              | Сулимова 43-42     | 2                |          |               |       |        |              |       |                |       |     |       |     |   |    |   |       |    |  |     |   |   |
|              | Год рождения       |                  |          |               |       |        |              |       |                |       |     |       |     |   |    |   |       |    |  |     |   |   |
|              | 105.01.01          |                  |          |               |       |        |              |       |                |       |     |       |     |   |    |   |       |    |  |     |   |   |
|              |                    |                  |          |               |       |        |              |       |                |       |     |       |     |   |    |   |       |    |  |     |   |   |
|              |                    |                  |          |               |       |        |              |       |                |       |     |       |     |   |    |   |       |    |  |     |   |   |
| 1            | Запись 7           | ИЗ               | 7        | М             | 0     |        | P            |       | N              | 2     | - 5 | Z Al  | Z.L | 1 | 1  | 1 | 6   E | 8. |  |     |   |   |
| Стра         | ница 1/1           |                  | 065      | ычный         |       |        |              |       |                |       | CTA | нд сс | ыл  |   |    |   |       |    |  |     |   |   |

Форма - Адреса

Проверка записей в исходной таблице. Для этого:

1. Перейдите к окну <База. Данных>.

2. В окне <База данных>- выберите вкладку Таблицы и откройте таблицу АДРЕСА.

3. Если новые записи не внесены в таблицу, то выполните команду (Записи - Показать все записи). Если вы сохранили форму перед тем, как перейти к таблице, то новые записи будут внесены в таблицу автоматически.

| 2             | Новая база д                 | анных: Ад          | peca           |                 |                 |              |  |  |  |
|---------------|------------------------------|--------------------|----------------|-----------------|-----------------|--------------|--|--|--|
| <u>Ф</u> ай   | іл <u>П</u> равка <u>В</u> и | ид С <u>е</u> рвис | <u>О</u> кно С | пр <u>а</u> вка |                 |              |  |  |  |
|               | КодАдреса                    | Фамилия            | Имя            | Телефон         | Адрес           | Год рождения |  |  |  |
| $\rightarrow$ | 1                            | Иванова            | Лидия          | 3-90-57         | Калинина 4-56   | 05.10.80     |  |  |  |
|               | 2                            | Инин               | Илья           | 4-90-67         | Кирова 576-5    | 06.06.81     |  |  |  |
|               | 3                            | Сидоров            | Сидор          | 7-39-34         | Парковая 6-55   | 10.09.80     |  |  |  |
|               | 4                            | Астахов            | Андрей         | 4-78-54         | Пехтина 12-34   | 13.07.82     |  |  |  |
|               | 5                            | Иванова            | Анна           | 4-56-65         | Толстого 41-123 | 05.01.80     |  |  |  |
|               | 6                            | Петров             | Сидор          | 7-56-56         | Ленина 3-45     | 23.04.81     |  |  |  |
|               | 7                            | Иванов             | Андрей         | 3-67-90         | Сулимова 43-42  | 05.01.81     |  |  |  |
| 0             |                              |                    |                |                 |                 |              |  |  |  |
|               |                              |                    |                |                 |                 |              |  |  |  |
| Запи          | сь 1 и                       | в 7                | [              |                 |                 |              |  |  |  |

Таблица - Адреса

#### Упражнение 4. Представление формы в режиме таблицы

Закройте таблицу и перейдите вновь к форме АДРЕСА. В случае необходимости воспользуйтесь соответствующей командой меню Окно или вкладкой Форма окна <Базы данных>. Форму можно представлять и в режиме таблицы. Для этого выполните команду Таблица меню Вид или выберите кнопку панели инструментов.

В режиме таблицы также можно вносить данные, редактировать их. Можно удалять записи, если выделить строку таблицы и нажать клавишу (Delete).

#### Упражнение 5. Сортировка.

Задание: отсортируйте фамилии по алфавиту.

Записи в таблице можно отсортировать. Для этого:

- 1. Выделите тот столбец, по которому будет проводиться сортировка (в режиме формы выделите поле);
- Выберите в меню Записи команду Быстрая сортировка По возрастанию или По убыванию в подменю.

Можно нажать одну из кнопок на панели инструментов "По возрастанию" или "По убыванию".

Для того, чтобы вернуться в режим формы нужно выполнить команду (Вид — Форма) или воспользоваться кнопкой панели инструментов.

| <b>а</b> Ад  | а(только для чтення) - OpenOffice.org Writer                                                           |   |
|--------------|----------------------------------------------------------------------------------------------------|---|
| <u>Ф</u> айл | авка <u>В</u> ид В <u>с</u> тавка Фо <u>р</u> мат <u>Т</u> аблица Сервис <u>О</u> кно Спр <u>а</u> вка |   |
|              | ≥ 🖬 🖉   🕅   ≻ 🛤 🕸   ॐ *   « 🐚 🛍 - «,   ♠ - ↑ -   ♠ 🎟 - V   🛠 + ≫ 🖬 ¶ 📃 🥑 🖕                             |   |
|              |                                                                                                    | Γ |
|              | Адреса                                                                                                 |   |
|              |                                                                                                    |   |
|              |                                                                                                    |   |
|              | дрей                                                                                                   |   |
|              | ефон<br>8-54                                                                                           |   |
|              | ec                                                                                                    |   |
|              | ктина 12-34                                                                                            |   |
|              | рождения<br>07.82                                                                                      |   |
|              |                                                                                                    |   |
|              |                                                                                                    |   |
| R            | икь 1 из 7 🕅 🌒 🕨 🕅 🔊 🗠 💖 - 🖓 🏄 🕅 🐡 🚡 🔞 📮                                                               |   |
|              | AI 🜻 & AI 😒   🚳 - 🚳 - 🔲 - 💭 - 🜟 -   🌾   🔊 🖓 Сортировать по возрастанию                                 |   |
| Стран        | 1 / 1 Обычный СТАНД ССЫЛ                                                                               |   |

Форма - Адреса

| 2             | 🖥 Новая база данных: Адреса                                          |         |        |                      |                 |              |   |  |  |  |
|---------------|----------------------------------------------------------------------|---------|--------|----------------------|-----------------|--------------|---|--|--|--|
| <u>Ф</u> ай   | Файл Правка Вид Сервис Окно Справка                                  |         |        |                      |                 |              |   |  |  |  |
| . 6           | 🔚   🚺   💰 🗅 🛍   🏟   🕵   💜 -   曜 🛃 Загрузить документ 🛔   📆 🖤 😘   🗞 🥇 |         |        |                      |                 |              |   |  |  |  |
|               | КодАдреса                                                            | Фамилия | Имя    | Телефон <sub>г</sub> | 0 spec          | Год рождения |   |  |  |  |
| $\rightarrow$ | 1                                                                    | Иванова | Лидия  | 3-90-57              | Сортировать 6   | 05.10.80     |   |  |  |  |
|               | 2                                                                    | Инин    | Илья   | 4-90-67              | Кирова 576-5    | 06.06.81     | ] |  |  |  |
|               | 3                                                                    | Сидоров | Сидор  | 7-39-34              | Парковая 6-55   | 10.09.80     |   |  |  |  |
|               | 4                                                                    | Астахов | Андрей | 4-78-54              | Пехтина 12-34   | 13.07.82     |   |  |  |  |
|               | 5                                                                    | Иванова | Анна   | 4-56-65              | Толстого 41-123 | 05.01.80     |   |  |  |  |
|               | 6                                                                    | Петров  | Сидор  | 7-56-56              | Ленина 3-45     | 23.04.81     |   |  |  |  |
|               | 7                                                                    | Иванов  | Андрей | 3-67-90              | Сулимова 43-42  | 05.01.81     |   |  |  |  |
| 0             |                                                                      |         |        |                      |                 |              |   |  |  |  |
|               |                                                                      |         |        |                      |                 |              |   |  |  |  |
| Запи          | сь 1 и                                                               | з 7     | (      |                      |                 |              |   |  |  |  |

Таблица - Адреса

| 2             | 🖀 Новая база данных: Адреса 📃 🗖 🔀                                     |         |        |         |                 |              |  |  |  |  |
|---------------|-----------------------------------------------------------------------|---------|--------|---------|-----------------|--------------|--|--|--|--|
| <u>Ф</u> ай   | Файл Правка <u>В</u> ид С <u>е</u> рвис <u>О</u> кно Спр <u>а</u> вка |         |        |         |                 |              |  |  |  |  |
| . 🕅           | 🛙 🔚   🚺   💰   🖄   🏟   🕵   💜 -   嘴 🛃 Загрузить документ 👔   📆 🖤 🚡   📆  |         |        |         |                 |              |  |  |  |  |
|               | КодАдреса                                                             | Фамилия | Имя    | Телефон | Адрес           | Год рождения |  |  |  |  |
| $\rightarrow$ | 4                                                                     | Астахов | Андрей | 4-78-54 | Пехтина 12-34   | 13.07.82     |  |  |  |  |
|               | 7                                                                     | Иванов  | Андрей | 3-67-90 | Сулимова 43-42  | 05.01.81     |  |  |  |  |
|               | 5                                                                     | Иванова | Анна   | 4-56-65 | Толстого 41-123 | 05.01.80     |  |  |  |  |
|               | 1                                                                     | Иванова | Лидия  | 3-90-57 | Калинина 4-56   | 05.10.80     |  |  |  |  |
|               | 2                                                                     | Инин    | Илья   | 4-90-67 | Кирова 576-5    | 06.06.81     |  |  |  |  |
|               | 6                                                                     | Петров  | Сидор  | 7-56-56 | Ленина 3-45     | 23.04.81     |  |  |  |  |
|               | 3                                                                     | Сидоров | Сидор  | 7-39-34 | Парковая 6-55   | 10.09.80     |  |  |  |  |
| 0             |                                                                       |         |        |         |                 |              |  |  |  |  |
|               |                                                                       |         |        |         |                 |              |  |  |  |  |
| Запи          | сь 1 и                                                                | з 7     | [      |         |                 |              |  |  |  |  |

Таблица - Адреса

## Лабораторная работа №3

#### Организация поиска

Предположим, в вашей базе данных накопилось довольно много записей и вдруг срочно понадобилось найти одну из них.

Упражнение 1. Откройте базу данных.

Задание: создайте таблицу Учебная.

Откройте таблицу Учебная.

#### Упражнение 2. Организация поиска.

Задание: найдите записи, для которых ученик из 9 класса.

- 1. Установите курсор в поле Класс.
- Найдите значок Найти запись на панели таблицы данных или панели конструктора форм и выполните команду Если открывшееся окно диалога <Поиск записи> загораживает поле, обязательно отодвиньте его, чтобы можно было прочитать данные поля.

| 2             | База д                                                                | анных: Уче | ебная |      |  |  |  |  |  |  |
|---------------|-----------------------------------------------------------------------|------------|-------|------|--|--|--|--|--|--|
| <u>Ф</u> ай   | Файл Правка <u>В</u> ид С <u>е</u> рвис <u>О</u> кно Спр <u>а</u> вка |            |       |      |  |  |  |  |  |  |
| . 6           | 🖬   🚺   🐇 🗅 🛍   🏟   🕵   💝 -   📭 🛃 👬   📆 🗇 📆   📆   🥇                   |            |       |      |  |  |  |  |  |  |
|               | NՉ                                                                    | Фамилия    | Класс | Рост |  |  |  |  |  |  |
| $\rightarrow$ | 1                                                                     | Иванов     | 9     | 168  |  |  |  |  |  |  |
|               | 2                                                                     | Петрова    | 10    | 174  |  |  |  |  |  |  |
|               | 3                                                                     | Баранов    | 10    | 173  |  |  |  |  |  |  |
|               | 4                                                                     | Сидоров    | 11    | 179  |  |  |  |  |  |  |
|               | 5                                                                     | Перепечка  | 11    | 169  |  |  |  |  |  |  |
|               | 6                                                                     | Попова     | 10    | 177  |  |  |  |  |  |  |
|               | 7                                                                     | Зверева    | 9     | 175  |  |  |  |  |  |  |
|               | 8                                                                     | Николаев   | 11    | 185  |  |  |  |  |  |  |
|               | 9                                                                     | Золотарев  | 10    | 170  |  |  |  |  |  |  |
|               | 10                                                                    | Леонов     | 9     | 172  |  |  |  |  |  |  |
|               | 11                                                                    | Иванова    | 10    | 180  |  |  |  |  |  |  |
|               | 12                                                                    | Сидорова   | 10    | 178  |  |  |  |  |  |  |
| 0             |                                                                       |            |       |      |  |  |  |  |  |  |
|               |                                                                       |            |       |      |  |  |  |  |  |  |
| Запи          | сь 1                                                                  | ИЗ         | 12    | H    |  |  |  |  |  |  |

Таблица - Учебная

| 2                                                 | База д                                                                       | анных: Уче | ебная |                      |             |  |  |  |  |  |  |
|---------------------------------------------------|------------------------------------------------------------------------------|------------|-------|----------------------|-------------|--|--|--|--|--|--|
| <u>Ф</u> ай                                       | <u>Ф</u> айл <u>П</u> равка <u>В</u> ид Сервис <u>О</u> кно Спр <u>а</u> вка |            |       |                      |             |  |  |  |  |  |  |
| 📓   🚺   🐇 🗅 🛍   🏟   🕵   💖 -   📭 💱 🐉   📆 🖈 🕤 🛸   🏅 |                                                                              |            |       |                      |             |  |  |  |  |  |  |
|                                                   | N₽                                                                           | Фамилия    | Класс | Рост                 |             |  |  |  |  |  |  |
| $\rightarrow$                                     | 1                                                                            | Иванов     | 9     | 168 <mark>H</mark> a | айти запись |  |  |  |  |  |  |
|                                                   | 2                                                                            | Петрова    | 10    | 174                  |             |  |  |  |  |  |  |
|                                                   | 3                                                                            | Баранов    | 10    | 173                  |             |  |  |  |  |  |  |
|                                                   | 4                                                                            | Сидоров    | 11    | 179                  |             |  |  |  |  |  |  |
|                                                   | 5                                                                            | Перепечка  | 11    | 169                  |             |  |  |  |  |  |  |
|                                                   | 6                                                                            | Попова     | 10    | 177                  |             |  |  |  |  |  |  |
|                                                   | 7                                                                            | Зверева    | 9     | 175                  |             |  |  |  |  |  |  |
|                                                   | 8                                                                            | Николаев   | 11    | 185                  |             |  |  |  |  |  |  |
|                                                   | 9                                                                            | Золотарев  | 10    | 170                  |             |  |  |  |  |  |  |
|                                                   | 10                                                                           | Леонов     | 9     | 172                  |             |  |  |  |  |  |  |
|                                                   | 11                                                                           | Иванова    | 10    | 180                  |             |  |  |  |  |  |  |
|                                                   | 12                                                                           | Сидорова   | 10    | 178                  |             |  |  |  |  |  |  |
| 0                                                 |                                                                              |            |       |                      |             |  |  |  |  |  |  |
|                                                   |                                                                              |            |       |                      |             |  |  |  |  |  |  |
| Запи                                              | сь 1                                                                         | ИЗ         | 12    | Η                    |             |  |  |  |  |  |  |

Таблица – Учебная – найти запись

| Поиск записи                                                                                 |                      |                            |                                                   |                                                     |
|----------------------------------------------------------------------------------------------|----------------------|----------------------------|---------------------------------------------------|-----------------------------------------------------|
| Найти                                                                                        | 2<br>NULL<br>He NULL |                            | ♥                                                 | Поис <u>к</u><br><u>З</u> акрыть<br><u>С</u> правка |
| <ul> <li>Все поля</li> <li>В отдельном поле</li> <li>Настройки</li> <li>Положение</li> </ul> |                      | Класс                      | ✓                                                 |                                                     |
| <ul> <li>✓ Применить формат поля</li> <li>Учитывать регистр</li> </ul>                       |                      | Обратный поиск<br>С начала | Выражение сим<br>Регулярное выр<br>Поиск подобны; | вола <u>ш</u> аблона<br>ражение<br>×                |
| Состояние<br>Запись: 1                                                                       |                      |                            |                                                   |                                                     |

#### Поиск записи

3. В качестве образца поиска **введите Класс**, который хотите найти найти. Например, 9 класс. Нажмите кнопку **Поиск**.

4. В вашей таблице, расположенной "под" окном Поиска, будет выделена запись с соответствующей страной. Читайте та ли это запись. Если не та, то нажмите кнопку Поиск и программа найдет еще одну запись с таким же именем (если она есть). Таким образом, можно просмотреть все записи с выбранной страной и найти нужную.

5. Если нашли нужную запись, окно диалога < Поиск записи> можно закрыть.

Если переключатель установить в положение Все поля, то совпадение с образцом будет проверяться по всем имеющимся полям.

#### Упражнение 3. Поиск по различным условиям.

При выполнении упражнения пользуйтесь выше перечисленной схемой.

#### Задание:

- найдите всех учеников, фамилии которых начинаются на "И";
- найдите всех учеников, в фамилии которых вторая буква "в";
- найдите всех учеников, в фамилии которых встречается сочетание "pe".
   Выполнить данное задание, с учетом и без учета регистра.
   В списке Совпадение можно выбрать одну из трех возможностей:

1) В любом месте поля - совпадения с образцом ищутся в любой части содержимого поля.

2) Поля целиком – будут обнаружены поля, содержимое которых полностью совпадает с

образцом.

3) Начало поля - ищутся совпадения с образцом с начала содержимого поля.

Если хотите организовать поиск с учетом регистра символов, то установите соответствующий флажок.

#### Создание и применение фильтра.

Способ, рассмотренный в предыдущем упражнении, не всегда самый рациональный. Предположим, что в вашей базе - данных несколько записей с заданной страной. Пролистывать карточки не особенно удобно. Проще было бы увидеть список сразу всех адресатов, имеющим нужное имя. Сделать это можно при помощи фильтра.

Фильтр - это набор условий, предназначенный для отбора записей или их сортировки.

| Поиск записи                             |                   |                            |                  |                     |
|------------------------------------------|-------------------|----------------------------|------------------|---------------------|
| Найти                                    |                   |                            |                  | Поиск               |
| ⊙ <u>Т</u> екст                          | И*                |                            | ~                | Закрыть             |
| 🔘 Содержимое поля                        | 1 NULL            |                            |                  |                     |
| 🔘 Содержимое поля                        | а <u>н</u> е NULL |                            |                  | <u>С</u> правка     |
| Область поиска ———<br>О <u>В</u> се поля |                   |                            |                  |                     |
| 💿 В <u>о</u> тдельном поле               | •                 | Фамилия                    | ~                |                     |
| Настройки<br>Поло <u>ж</u> ение          |                   | в любом месте поля         | ~                |                     |
| 🗹 Применит <u>ь</u> форма                | т поля [          | Обратный поиск             | 🗹 Выражение симв | ола <u>ш</u> аблона |
| 📃 <u>У</u> читывать регис                | тр [              | <u>⊂</u> начала            |                  | ажение              |
|                                          |                   |                            | Поиск подобных   |                     |
| Состояние                                |                   |                            |                  |                     |
| Запись: 1                                | Пер               | реполнение, поиск продолже | ен с начала      |                     |

Поиск записи

| Поиск записи                    |                 |                    |                  |                      |
|---------------------------------|-----------------|--------------------|------------------|----------------------|
| Найти                           |                 |                    |                  | Поиск                |
| О <u>Т</u> екст <sup>*</sup>    | *pe*            |                    | ~                | Закрыть              |
| 🔘 Содержимое <u>п</u> оля I     | NULL            |                    |                  |                      |
| 🔘 Содержимое поля ј             | <u>H</u> e NULL |                    |                  | <u>С</u> правка      |
| Область поиска                  |                 |                    |                  |                      |
| 💿 В <u>о</u> тдельном поле      |                 | Фамилия            | ~                |                      |
| Настройки<br>Поло <u>ж</u> ение |                 | в любом месте поля | ×                |                      |
| 🔽 Применит <u>ь</u> формат      | поля 💽          | 🛛 Обратный поиск   | 🛃 Выражение сим  | вола <u>ш</u> аблона |
| Учитывать регист                | p [             | С <u>к</u> онца    |                  | ражение              |
|                                 |                 |                    | 📃 Поиск подобны; | ×                    |
| Состояние<br>Запись: 5          |                 |                    |                  |                      |

Поиск записи

| Поиск записи                                                                                      |                                    |                    |                 |                                                    |
|---------------------------------------------------------------------------------------------------|------------------------------------|--------------------|-----------------|----------------------------------------------------|
| Найти<br><u>Текст</u><br>Содержимое поля<br>Содержимое поля<br>Область поиска<br><u>В</u> се поля | ?в*<br>a NULL<br>a <u>н</u> е NULL |                    | ×               | <u>Поиск</u><br><u>З</u> акрыть<br><u>С</u> правка |
| 💿 В <u>о</u> тдельном поле                                                                        | •                                  | Фамилия            | ~               |                                                    |
| Настройки<br>Поло <u>ж</u> ение                                                                   |                                    | в любом месте поля | ×               |                                                    |
| 🗹 Применит <u>ь</u> форма                                                                         | т поля                             | Обратный поиск     | 🗹 Выражение сим | вола <u>ш</u> аблона                               |
| 📃 <u>У</u> читывать регис                                                                         | тр                                 | 📃 <u>с</u> начала  |                 | ражение                                            |
| Состояние<br>Запись: 7                                                                            |                                    |                    | Поиск подобны;  | <u>×</u>                                           |

Поиск записи

## Упражнение 4. Создание и применение фильтра.

Задание: найдите все записи, содержащие в поле Класс название 10 класс.

1. Откройте базу в режиме таблицы,

2. Найдите значок **Фильтр по умолчанию.** Эта команда существует для того, чтобы задать условие выбора в окне (фильтр).

3. Укажите в бланке поле Класс, для которого задается условие отбора.

4. Введите условие отбора для включенного в бланк поля, т.е. введите образец совпадения (имя, которое ищем) в первую ячейку строки бланка. Условие отбора – 10 класс.

5. Далее созданный фильтр нужно применить к записям формы Фильтр - Применить фильтр.

# Результатом явится список всех записей, имеющих заданный класс.

| 2             | 🖀 База данных: Уче бная 📃 🗖 🔯                                                         |           |       |      |                     |  |  |  |  |
|---------------|---------------------------------------------------------------------------------------|-----------|-------|------|---------------------|--|--|--|--|
| <u>Ф</u> ай   | <u>Ф</u> айл <u>П</u> равка <u>В</u> ид С <u>е</u> рвис <u>О</u> кно Спр <u>а</u> вка |           |       |      |                     |  |  |  |  |
|               |                                                                                       |           |       |      |                     |  |  |  |  |
|               | NΘ                                                                                    | Фамилия   | Класс | Рост |                     |  |  |  |  |
| $\rightarrow$ | 1                                                                                     | Иванов    | 9     | 168  | Фильтр по умолчанию |  |  |  |  |
|               | 2                                                                                     | Петрова   | 10    | 174  |                     |  |  |  |  |
|               | 3                                                                                     | Баранов   | 10    | 173  |                     |  |  |  |  |
|               | 4                                                                                     | Сидоров   | 11    | 179  |                     |  |  |  |  |
|               | 5                                                                                     | Перепечка | 11    | 169  |                     |  |  |  |  |
|               | 6                                                                                     | Попова    | 10    | 177  |                     |  |  |  |  |
|               | 7                                                                                     | Зверева   | 9     | 175  |                     |  |  |  |  |
|               | 8                                                                                     | Николаев  | 11    | 185  |                     |  |  |  |  |
|               | 9                                                                                     | Золотарев | 10    | 170  |                     |  |  |  |  |
|               | 10                                                                                    | Леонов    | 9     | 172  |                     |  |  |  |  |
|               | 11                                                                                    | Иванова   | 10    | 180  |                     |  |  |  |  |
|               | 12                                                                                    | Сидорова  | 10    | 178  |                     |  |  |  |  |
| ٠             |                                                                                       |           |       |      |                     |  |  |  |  |
|               |                                                                                       |           |       |      |                     |  |  |  |  |
| Запи          | сь 1                                                                                  | ИЗ        | 12    | H    |                     |  |  |  |  |

Таблица - Учебная - фильтр по умолчанию

| Фильтр по умолчанию  |             |         |          |         |  |  |  |
|----------------------|-------------|---------|----------|---------|--|--|--|
| Критерии<br>Оператор | Имя поля    | Условие | Значение | ОК      |  |  |  |
|                      | - нет - 🛛 👻 | ~       |          | Отмена  |  |  |  |
| AND 💌                | - нет -     | ~       |          | Справка |  |  |  |
| AND 💟                | - нет -     | ×       |          |         |  |  |  |

Фильтр

| Фильтр по умолчанию       |          |         |          |         |  |  |  |
|---------------------------|----------|---------|----------|---------|--|--|--|
| Критерии ————<br>Оператор | Имя поля | Условие | Значение | ОК      |  |  |  |
|                           | Класс    | -       | ✓ 10     | Отмена  |  |  |  |
| AND 💌                     | - нет -  | ×       | ×        | Справка |  |  |  |
| AND 💌                     | - нет -  | Y       |          | ]       |  |  |  |

Фильтр

| 2             | 🛛 База данных: Учебная 📃 🗖 🔀                 |           |       |      |                           |  |  |  |  |
|---------------|----------------------------------------------|-----------|-------|------|---------------------------|--|--|--|--|
| <u>Ф</u> ай   | Файл Правка Вид Сервис Окно Спр <u>а</u> вка |           |       |      |                           |  |  |  |  |
| : 6           | 1                                            | -         | 🔊   🏟 | R    | 🕺 •   📭 🕹 🗱   📆 🛜 📆   📆 📮 |  |  |  |  |
|               | N9                                           | Фамилия   | Класс | Рост |                           |  |  |  |  |
| $\rightarrow$ | 2                                            | Петрова   | 10    | 174  |                           |  |  |  |  |
|               | 3                                            | Баранов   | 10    | 173  |                           |  |  |  |  |
|               | 6                                            | Попова    | 10    | 177  |                           |  |  |  |  |
|               | 9                                            | Золотарев | 10    | 170  |                           |  |  |  |  |
|               | 11                                           | Иванова   | 10    | 180  |                           |  |  |  |  |
|               | 12                                           | Сидорова  | 10    | 178  |                           |  |  |  |  |
| 0             |                                              |           |       |      |                           |  |  |  |  |
|               |                                              |           |       |      |                           |  |  |  |  |
|               |                                              |           |       |      |                           |  |  |  |  |
|               |                                              |           |       |      |                           |  |  |  |  |
|               |                                              |           |       |      |                           |  |  |  |  |
|               |                                              |           |       |      |                           |  |  |  |  |
|               |                                              |           |       |      |                           |  |  |  |  |
|               |                                              |           |       |      |                           |  |  |  |  |
|               |                                              |           |       |      |                           |  |  |  |  |
|               |                                              |           |       |      |                           |  |  |  |  |
| Запи          | сь 1                                         | ИЗ        | 6     | E I  |                           |  |  |  |  |

Таблица - Учебная - фильтр

# Упражнение 5. Возвращение к исходной таблице.

Задание: вернитесь к исходной таблице.

Чтобы увидеть все записи нужно выполнить команду **Удалить фильтр** или нажать кнопку панели инструментов.

| 2             | 🖉 База данных: Учебная 📃 🗖 🔀                                          |           |       |      |                     |  |  |  |  |
|---------------|-----------------------------------------------------------------------|-----------|-------|------|---------------------|--|--|--|--|
| <u>Ф</u> ай   | Файл Правка <u>В</u> ид С <u>е</u> рвис <u>О</u> кно Спр <u>а</u> вка |           |       |      |                     |  |  |  |  |
| . 6           |                                                                       |           |       |      |                     |  |  |  |  |
|               | Nº                                                                    | Фамилия   | Класс | Рост | Удалить фильтр/сорт |  |  |  |  |
| $\rightarrow$ | 2                                                                     | Петрова   | 10    | 174  | у дажна филатрусорт |  |  |  |  |
|               | 3                                                                     | Баранов   | 10    | 173  |                     |  |  |  |  |
|               | 6                                                                     | Попова    | 10    | 177  |                     |  |  |  |  |
|               | 9                                                                     | Золотарев | 10    | 170  |                     |  |  |  |  |
|               | 11                                                                    | Иванова   | 10    | 180  |                     |  |  |  |  |
|               | 12                                                                    | Сидорова  | 10    | 178  |                     |  |  |  |  |
| 0             |                                                                       |           |       |      |                     |  |  |  |  |
|               |                                                                       |           |       |      |                     |  |  |  |  |
|               |                                                                       |           |       |      |                     |  |  |  |  |
|               |                                                                       |           |       |      |                     |  |  |  |  |
|               |                                                                       |           |       |      |                     |  |  |  |  |
|               |                                                                       |           |       |      |                     |  |  |  |  |
|               |                                                                       |           |       |      |                     |  |  |  |  |
|               |                                                                       |           |       |      |                     |  |  |  |  |
|               |                                                                       |           |       |      |                     |  |  |  |  |
| Запи          | сь 1                                                                  | ИЗ        | 6     | I    |                     |  |  |  |  |

Удалить фильтр

# Упражнение 6. Использование шаблонов при задании фильтра.

Задание: найдите всех учеников:

- у которых рост больше или равен 175 см;
- у которых рост больше 170, но меньше 175 см ;
- у которых класс 10, а рост меньше 175 см.

| Фильтр по умолчанию  |          |        |       |        |         |  |  |  |
|----------------------|----------|--------|-------|--------|---------|--|--|--|
| Критерии<br>Оператор | Имя поля | Услови | е Зн  | ачение | ок      |  |  |  |
|                      | Рост     | -      | ✓ 175 |        | Отмена  |  |  |  |
| AND 💌                | - нет -  | ×      | ×     |        | Справка |  |  |  |
| AND 💌                | - нет -  | ~      |       |        |         |  |  |  |

Фильтр

| Фильтр по умолчанию  |           |     |           |         |  |  |  |
|----------------------|-----------|-----|-----------|---------|--|--|--|
| Критерии<br>Оператор | имя поля  | Ус  | овие Знач | чение   |  |  |  |
|                      | Рост      | ▼ > | ✓ 170     | Отмена  |  |  |  |
| AND                  | м Рост    | < < | • 175     | Справка |  |  |  |
| AND                  | 💟 - нет - | ×   | ~         |         |  |  |  |

Фильтр

| Фильтр по умолчанию  |     |          |   |             |          |         |  |
|----------------------|-----|----------|---|-------------|----------|---------|--|
| Критерии —<br>Операт | rop | Имя поля | 2 | Условие     | Значение | ок      |  |
|                      |     | Класс    | - | <b>v</b> 10 |          | Отмена  |  |
| AND                  | *   | Рост     | < | <b>v</b> 17 | 5        | Справка |  |
| AND                  | ~   | - нет -  | × | ¥           |          |         |  |

#### Фильтр

В выражениях дли условий отбора допускается использование оператора шаблона. **Звездочки** (\*) - заменяет любую группу любых символов.

Знак вопроса (?) - заменяет любой один символ.

#### Лабораторная работа №4

#### Конструктор формы. Элементы управления.

Предположим, в своей анкете вы решили отразить пол адресата. Выбор для каждого небольшой – всего два варианта, поэтому неудобно для каждого адресата вписывать значение пола, проще было бы выбрать одну из двух возможностей.

Элементы управления - это графические объекты, размешенные в форме или отчете и предназначены для изображения данных, выполнении операций или просто для красоты. Наиболее распространенная разновидность элементов управления - текстовое поле, которое позволяет размещать текст или цифры. Его можно использовать для ввода новых данных или редактирования имеющихся.

# Упражнение 1. Откройте базу данных, созданную на предыдущей лабораторной работе.

#### Задание: откройте базу АДРЕС.

Предположим, мы хотим, чтобы результат использования переключателя в форме

отражался в форме отражался в исходной таблице. Для этого предварительно нужно создать в таблице новое поле.

#### Упражнение 2. Создание нового поля в таблице.

Задание: добавьте новое поле ПОЛ, и внесите пояснения в описание данного поля.

1. Представьте таблицу АДРЕСА в режиме конструктора.

2. Установите курсор в первую пустую ячейку списка полей.

3. Введите имя поля, например, "ПОЛ" и установите тип текстовый.

4. Установите курсор в столбце **Описание** строки ПОЛ и введите текст «1-мужской, 2женский».

5. Установите размер поля - 1.

Что означает введенный текст? Дело в том. что когда вы будете устанавливать переключатель формы в одно из положений (мужской/женский), в таблице этот результат будет отражаться цифрами(1/2).

| ۱ 🖻           | Адреса - Проект      | гирование таблицы Ор                          | enOffice.org Base      |          |   |
|---------------|----------------------|-----------------------------------------------|------------------------|----------|---|
| <u>Ф</u> ай   | л Правка <u>В</u> ид | С <u>е</u> рвис <u>О</u> кно Спр <u>а</u> вка |                        |          |   |
| 1             | 124                  | 🛍 l 🗢 🤏 🔒                                     |                        |          |   |
|               | Имя поля             | Тип поля                                      |                        | Описание |   |
| 8             | КодАдреса            | Целое [ INTEGER ]                             |                        |          | ~ |
|               | Фамилия              | Tekct [ VARCHAR ]                             |                        |          |   |
|               | Имя                  | Tekct [ VARCHAR ]                             |                        |          |   |
|               | Телефон              | Целое [ INTEGER ]                             |                        |          |   |
|               | Адрес                | Tekct [ VARCHAR ]                             |                        |          |   |
|               | Год рождения         | Дата [ DATE ]                                 |                        |          |   |
| $\rightarrow$ | Пол                  | Tekct [ VARCHAR ]                             | 1-мужской, 2 - женский |          |   |
|               |                      |                                               |                        |          |   |
|               |                      |                                               |                        |          |   |
|               |                      |                                               |                        |          |   |
|               |                      |                                               |                        |          |   |
|               |                      |                                               |                        |          |   |
|               |                      |                                               |                        |          |   |
|               |                      |                                               |                        |          | ~ |
| <             |                      | 1                                             | 1                      |          | > |
|               |                      |                                               | Свойства поля          |          |   |
| 069           | зательное            |                                               |                        | <u> </u> | ~ |
| 0.07          | isa i cherioo        | нет                                           |                        |          |   |
| Дли           | на                   | 1                                             |                        |          |   |
| Зна           | чение по умолчани    | ю                                             |                        |          | = |
|               |                      |                                               |                        |          |   |
| При           | мер формата          | 0                                             | ]                      | ✓        | × |

Таблица Адреса - конструктор

Для чего ввели текст в Описание? Переключитесь в режим Таблицы, установите курсор в любую ячейку столбца ПОЛ, обратите внимание на левую часть строки состояния (расположена в нижней части окна) и самостоятельно ответьте на вопрос, для чего служит текст, введенный в Описание.

#### 6.Закройте таблицу.

| 2           | 🗃 Новая база данных: Адреса         |         |        |            |                 |              |       |                    |  |  |
|-------------|-------------------------------------|---------|--------|------------|-----------------|--------------|-------|--------------------|--|--|
| <u>Ф</u> ай | Файл Правка Вид Сервис Окно Справка |         |        |            |                 |              |       |                    |  |  |
|             | КодАдреса                           | Фамилия | Имя    | Телефон    | Адрес           | Год рождения | Пол   |                    |  |  |
|             | 1                                   | Иванова | Лидия  | 3-90-57    | Калинина 4-56   | 05.10.80     |       |                    |  |  |
|             | 2                                   | Инин    | Илья   | 4-90-67    | Кирова 576-5    | 06.06.81     | 1     |                    |  |  |
|             | 3                                   | Сидоров | Сидор  | 7-39-34    | Парковая 6-55   | 10.09.80     | 1-мух | кскои, 2 - женскии |  |  |
|             | 4                                   | Астахов | Андрей | 4-78-54    | Пехтина 12-34   | 13.07.82     |       |                    |  |  |
|             | 5                                   | Иванова | Анна   | 4-56-65    | Толстого 41-123 | 05.01.80     |       |                    |  |  |
|             | 6                                   | Петров  | Сидор  | 7-56-56    | Ленина 3-45     | 23.04.81     |       |                    |  |  |
|             | 7                                   | Иванов  | Андрей | 3-67-90    | Сулимова 43-42  | 05.01.81     |       |                    |  |  |
| 0           |                                     |         |        |            |                 |              |       |                    |  |  |
|             |                                     |         |        |            |                 |              |       |                    |  |  |
|             |                                     |         |        |            |                 |              |       |                    |  |  |
|             |                                     |         |        |            |                 |              |       |                    |  |  |
|             |                                     |         |        |            |                 |              |       |                    |  |  |
|             |                                     |         |        |            |                 |              |       |                    |  |  |
| Запи        | сь 1 и                              | в 7     | ſ      | <b>MAR</b> | 8               |              |       |                    |  |  |
| Запи        | сь 1 и                              | 13 7    | (      |            | <u>a</u>        |              |       |                    |  |  |

#### Таблица адреса

#### Упражнение 3. Создайте форму Адреса.

Задание: создайте форму, содержащую все поля таблицы АДРЕСА.

#### Упражнение 4. Вставка элемента управления в форму.

Задание: создайте элемент управления Группа переключателей в созданной форме Адреса.

Представьте форму Адреса в режиме конструктора. Для этого в окне <База данных) выделите форму Адреса и нажмите кнопку Конструктор.

#### Создание переключателя для определения пола адресата.

1. На панели элементов, если это не выполнено автоматически, выберите инструмент "Мастера" который включает Мастера по разработке элементов управления.

2. Увеличьте рабочую область формы.

#### 3. Выберите инструмент "Группа переключателей".

4. Определите место в форме, куда нужно поместить верхний левый угол группы и щелкните мышью. С этого момента начинает свою работу Мастер по разработке групп.

5. В первом окне диалога (Создание группы переключателей) введите значения "мужской" и "женский". Нажмите кнопку Дальше.

6. В следующем окне откажитесь от необходимости выборе значения по умолчанию.

#### Нажмите Дальше.

7. Задайте значения для каждого параметра: 1 - мужской, 2 – женский. Нажмите Дальше.

8. В следующем окне щелкните **Сохранить значение в поле** и в списке полей выберите ПОЛ. Нажмите **Дальше.** 

| Мастер группового блока - Поле базы данных                                                     | X |  |  |  |  |
|------------------------------------------------------------------------------------------------|---|--|--|--|--|
|                                                                                                |   |  |  |  |  |
| Значение группы параметров можно сохранить в поле базы данных или использовать его<br>позднее. |   |  |  |  |  |
| Сохранить значение в поле базы данных?                                                         |   |  |  |  |  |
| <ul> <li>Да. Сохранить в следующем поле базы данных:</li> </ul>                                |   |  |  |  |  |
| 🔘 Нет. Сохранить значение только в форме.                                                      |   |  |  |  |  |
|                                                                                                |   |  |  |  |  |
|                                                                                                |   |  |  |  |  |
|                                                                                                |   |  |  |  |  |
|                                                                                                |   |  |  |  |  |
|                                                                                                |   |  |  |  |  |
|                                                                                                |   |  |  |  |  |
|                                                                                                |   |  |  |  |  |
|                                                                                                |   |  |  |  |  |
|                                                                                                |   |  |  |  |  |
| << <u>Н</u> азад Далее >> [отово Отмена                                                        |   |  |  |  |  |

Мастер группового блока

9. В следующем окне определите вариант оформления группы и выберите тип элементов группы. Нажмите Далее.

10. Дальше введите подпись для группы переключателей ПОЛ и нажмите кнопку Готово.

Форма будет представлена в режиме конструктора. В случае необходимости переместите вновь созданный элемент управления в нужное место формы.

Переключитесь в режим формы Вид - Режим формы.

| 着 Адреса(только для чтения) - OpenOffice.org Writer                                                                   |                                               |     |  |  |  |  |  |  |
|----------------------------------------------------------------------------------------------------|-----------------------------------------------|-----|--|--|--|--|--|--|
| <u>Ф</u> айл Правка <u>В</u> ид В <u>с</u> тавка Фо <u>р</u> мат <u>Т</u> аблица Се                                   | ервис <u>О</u> кно Спр <u>а</u> вка           |     |  |  |  |  |  |  |
| i 🖻 • 📄 📾 🔗 i 🥻 i ≽ 🦂 i 🍄 🚿                                                                                           | :   & 🗅 🛍 - 🛦   👁 - 🦘 -   🕲 🖩 - 💙   🛠 🔶 🖷 🎙 📃 | · 🕜 |  |  |  |  |  |  |
| КодАдреса<br>1<br>Фанилия<br>Иванова<br>Имя<br>Лидия<br>Телефон<br>3-90-57<br>Адрес<br>Калинина 4-56<br>Гол рож венио | Пол<br>С Мужской                              |     |  |  |  |  |  |  |
| 05.10.80                                                                                                    | • Женский                                     |     |  |  |  |  |  |  |
|                                                                                                    |                                               |     |  |  |  |  |  |  |
| 🕵 Запись 1 из 7 🕅 🕥 🕽                                                                                                 |                                               |     |  |  |  |  |  |  |
| 🔖 - 🌑 - 🌑 IA 🤣 👄 = 🔨                                                                                                  |                                               |     |  |  |  |  |  |  |
| Страница 1/1 Обычный                                                                                                  | Станд Ссыл                                    |     |  |  |  |  |  |  |

Форма - Адреса

#### Упражнение 5. Использование нового элемента управления.

Пролистайте все записи формы и для каждой из них установите переключатель в нужное положение.

Закройте форму.

Откройте таблицу АДРЕСА и проверьте, каким образом отражены в ней значения поля ПОЛ.

| 21            | 🕿 Новая база данных: Адреса         |         |        |         |                 |              |       |                   |  |  |
|---------------|-------------------------------------|---------|--------|---------|-----------------|--------------|-------|-------------------|--|--|
| <u>Ф</u> ай   | Файл Правка Вид Сервис Окно Справка |         |        |         |                 |              |       |                   |  |  |
|               | КодАдреса                           | Фамилия | Имя    | Телефон | Адрес           | Год рождения | Пол   |                   |  |  |
| $\rightarrow$ | 1                                   | Иванова | Лидия  | 3-90-57 | Калинина 4-56   | 05.10.80     | 2     |                   |  |  |
|               | 2                                   | Инин    | Илья   | 4-90-67 | Кирова 576-5    | 06.06.81     | 1 1-1 | ужской, 2-женский |  |  |
|               | 3                                   | Сидоров | Сидор  | 7-39-34 | Парковая 6-55   | 10.09.80     | 1     |                   |  |  |
|               | 4                                   | Астахов | Андрей | 4-78-54 | Пехтина 12-34   | 13.07.82     | 1     |                   |  |  |
|               | 5                                   | Иванова | Анна   | 4-56-65 | Толстого 41-123 | 05.01.80     | 2     |                   |  |  |
|               | 6                                   | Петров  | Сидор  | 7-56-56 | Ленина 3-45     | 23.04.81     | 1     |                   |  |  |
|               | 7                                   | Иванов  | Андрей | 3-67-90 | Сулимова 43-42  | 05.01.81     | 1     |                   |  |  |
| 0             |                                     |         |        |         |                 |              |       |                   |  |  |
|               |                                     |         |        |         |                 |              |       |                   |  |  |
| Запи          | сь 1 и                              | 13 7    |        |         |                 |              |       |                   |  |  |

Таблица - Адреса

#### Лабораторная работа №5.

#### Установка связей между таблицами.

Попробуем вести учет сдачи предметных зачетов учениками. Для этого создадим две таблицы: в одной будет храниться вся информация, касающаяся анкетных данных учеников, а другая содержит информацию о зачетах. Для начала разработаем структуру обеих таблиц и установим связи между ними.

#### Упражнение 1. Откройте новую базу данных.

Задание: откройте новую базу данных, присвоив ей произвольное имя.

#### Упражнение 2. Создание таблиц (II способ).

Задание: создайте таблицу Анкета.

Таблицы можно создавать и без применения Мастера таблиц. Рассмотрим второй способ создания таблиц.

#### Таблица - Анкета.

1. В окне <База данных> выберете кнопку Создать.

- 2. В окне <Новая таблица> выберете из предложенного списка пункт Конструктор.
- 3. В режиме конструктора таблицы опишите структуру таблицы. Таблица содержит следующие поля (в скобках указан тип данных):

ФАМИЛИЯ (текстовый); ГРУППА (числовой); ГОД РОЖДЕНИЯ (дата); АДРЕС (текстовый); ТЕЛЕФОН (числовой, создайте маску ввода).

- Определите ключевым поле ФИО. Для этого, выделив в режиме конструктора поле ФИО, вызовите контекстное меню (правой клавишей мыши) и выберите команду Ключевое поле или выполните команду Правка - Ключевое поле.
- 5. Сохраните таблицу под именем АНКЕТА.

| 2           | 🖥 Анкета - Проектирование таблицы OpenOffice.org Base |                   |               |   |  |  |  |  |
|-------------|-------------------------------------------------------|-------------------|---------------|---|--|--|--|--|
| <u>Ф</u> ай | Файл Правка Вид Сервис Окно Справка                   |                   |               |   |  |  |  |  |
| : E         | 3   🗟   💰 🗅                                           | 🛍 I 🐔 🔦 💂         |               |   |  |  |  |  |
|             | Имя поля                                              | Тип поля          | Описание      |   |  |  |  |  |
|             | КодАдреса                                             | Целое [ INTEGER ] |               | ^ |  |  |  |  |
| R           | Фамилия                                               | Tekct [ VARCHAR ] |               |   |  |  |  |  |
|             | Группа                                                | Целое [ INTEGER ] |               | - |  |  |  |  |
|             | Год рождения                                          | Дата [ DATE ]     |               |   |  |  |  |  |
|             | Адрес                                                 | Tekct [ VARCHAR ] |               |   |  |  |  |  |
|             | Телефон                                               | Целое [ INTEGER ] |               |   |  |  |  |  |
|             |                                                       |                   |               |   |  |  |  |  |
|             |                                                       |                   |               |   |  |  |  |  |
|             |                                                       |                   |               |   |  |  |  |  |
|             |                                                       |                   |               |   |  |  |  |  |
|             | 1                                                     |                   |               | - |  |  |  |  |
|             |                                                       |                   |               | _ |  |  |  |  |
|             |                                                       |                   | Свойства поля |   |  |  |  |  |
| Длі         | Длина 100                                             |                   |               |   |  |  |  |  |
| Зна         | начение по умолчанию                                  |                   |               |   |  |  |  |  |
|             |                                                       |                   |               |   |  |  |  |  |
| При         | имер формата                                          | 0                 |               | 1 |  |  |  |  |
|             |                                                       |                   |               | 2 |  |  |  |  |

Таблица Анкета - конструктор

#### 6. Вид таблицы:

| 7           | 🖥 Новая база данных: Анкета 📃 🗖 🔀   |         |        |              |         |       |  |  |  |  |
|-------------|-------------------------------------|---------|--------|--------------|---------|-------|--|--|--|--|
| <u>Ф</u> ай | Файл Правка Вид Сервис Окно Справка |         |        |              |         |       |  |  |  |  |
|             | КодАдреса                           | Фамилия | Группа | Год рождения | Телефон | Адрес |  |  |  |  |
|             |                                     |         |        |              |         |       |  |  |  |  |
|             |                                     |         |        |              |         |       |  |  |  |  |
|             |                                     |         |        |              |         |       |  |  |  |  |
|             |                                     |         |        |              |         |       |  |  |  |  |
| Запи        | сь 1 из                             | з 1     | M      |              |         |       |  |  |  |  |

Таблица - Анкета

# Упражнение 3. Создание таблиц.

Задание: создайте таблицу Информатика-зачеты.

#### Таблица - Информатика-зачеты.

1. Создайте таблицу, содержащую следующие поля (в скобках указан тип данных):

ФАМИЛИЯ (текстовый); ЗАЧЕТ № 1 (числовой); ЗАЧЕТ № 2 (числовой);

ЗАЧЕТ № 3 (числовой).

- 2. Определите ключевым поле ФИО.
- 3. Сохраните таблицу под именем ИНФОРМАТИКА-ЗАЧЕТЫ.

| 2           | Информатика-за         | четы - Проектирования                         | е таблицы OpenOffice.org Base         | × |
|-------------|------------------------|-----------------------------------------------|---------------------------------------|---|
| <u>Ф</u> ай | і́л Правка <u>В</u> ид | С <u>е</u> рвис <u>О</u> кно Спр <u>а</u> вка |                                       |   |
| 1           | 3   2   4 1            |                                               |                                       |   |
|             | Имя поля               | Тип поля                                      | Описание                              |   |
|             | КодАдреса              | Целое [ INTEGER ]                             |                                       | ^ |
| 8           | Фамилия                | Tekct [ VARCHAR ]                             |                                       |   |
|             | Зачет №1               | Число [ NUMERIC ]                             |                                       | _ |
|             | Зачет №2               | Число [ NUMERIC ]                             |                                       | - |
|             | Зачет №3               | Число [ NUMERIC ] 🛛 💌                         |                                       | - |
|             |                        |                                               |                                       | - |
| <u> </u>    |                        |                                               |                                       | - |
| <u> </u>    |                        |                                               |                                       | - |
| -           |                        |                                               |                                       | - |
|             |                        |                                               |                                       | ~ |
| <           |                        |                                               | · · · · · · · · · · · · · · · · · · · |   |
|             |                        |                                               | Свойства поля                         |   |
| 06          | язательное             | Нет                                           |                                       | ^ |
| Для         | Длина 16               |                                               |                                       |   |
| Зна         | Знаков после запятой 0 |                                               |                                       |   |
| Зна         | ачение по умолчанию    | 0                                             |                                       | ~ |

Таблица - Информатика-зачеты - конструктор

4. Вид таблицы:

| 2           | 🖀 Новая база данных: Информатика-зачеты                              |          |          |          |  |  |  |  |  |
|-------------|----------------------------------------------------------------------|----------|----------|----------|--|--|--|--|--|
| <u>Ф</u> ай | <u>Ф</u> айл Правка <u>В</u> ид Сервис <u>О</u> кно Спр <u>а</u> вка |          |          |          |  |  |  |  |  |
|             | Фамилия                                                              | Зачет №1 | Зачет №2 | Зачет №3 |  |  |  |  |  |
| X           |                                                                      |          |          |          |  |  |  |  |  |
|             |                                                                      |          |          |          |  |  |  |  |  |
|             |                                                                      |          |          |          |  |  |  |  |  |
| Запи        | сь 1                                                                 | из 1     |          |          |  |  |  |  |  |

Таблица - Информатика-зачеты

Закройте обе таблицы, не закрывая базу данных.

Упражнение №4. Установка связей между таблицами.

Задание: установите связи между таблицами.

1. Находясь в окне <База данных>, выполните меню Сервис...Связи

2. В схему прежде чем устанавливать связи, нужно добавить те таблицы, между которыми эти связи собираемся устанавливать. В окне диалога <Добавление таблицы> поочередно выберите каждую из таблиц и нажмите для каждой из них кнопку Добавить. Нажмите кнопку Закрыть.

3. Для установки связей переместите мышью поле ФИО из схемы таблицы **АНКЕТА** на место поля ФИО таблицы **ИНФОРМАТИКА – ЗАЧЕТЫ**.

4. В окне <Связи> выберите пункты Обеспечение целостности данных и каскадное обновление связанных полей (обратите внимание, что установился тип отношений: одинк-одному). Только после этого нажмите кнопку **Создать.** 

«OpenOffice.org BASE поддерживает четыре типа отношений между таблицами:

Один-к-одному (каждая запись в одной таблице соответствует только одной записи в другой таблице

**Один-ко-многим** (каждая запись в одной таблице соответствует многим записям в другой таблице)

Много-к-одному (аналогична записи «один-ко-многим)

**Много-ко-многим** (одна запись из первой таблицы может быть связана более чем с одной записью из второй таблицы либо одна запись из второй таблицы может быть связана более чем с одной записью из первой таблицы )

5. В окне диалога <Связи> установленные связи отображаются графически.

6. Для редактирования связей достаточно двойного щелчка мыши по линии, изображающей связь. Для удаления связи, используйте нажатие правой клавиши мыши по линии связи.

7. Сохраните макет <Связи> и выйдете из него.

| 77 | База данных - Пр                  | оектирование связей OpenOffice.org Base    |   |
|----|-----------------------------------|--------------------------------------------|---|
| Φa | айл Правка <u>В</u> ид В <u>о</u> | тавка Сервис <u>О</u> кно Спр <u>а</u> вка |   |
|    | 🗎   🍖 🧇   🏪 (                     | <b>x</b>                                   |   |
| Γ  | _                                 |                                            |   |
|    | Анкета                            | Информатика-зачеть                         | _ |
|    | КодАдреса<br>У Фамилия            | Р Зачет №1                                 | - |
|    | Группа                            | Bayer Nº2                                  |   |
|    | Адрес<br>Телефон                  | Sayer Nº3                                  |   |
|    | Год рождения                      |                                            |   |
|    |                                   |                                            |   |
|    |                                   |                                            |   |
|    |                                   |                                            |   |
|    |                                   |                                            |   |
|    |                                   |                                            |   |
|    |                                   |                                            | ~ |
| <  |                                   |                                            | > |

Связи - один к одному

| Связи                             |                                    |
|-----------------------------------|------------------------------------|
| Включенные таблицы                |                                    |
| Анкета 💌                          | Информатика-зачеты 🛛 🔽             |
| Включенные поля                   |                                    |
| Информатика-зачеты                | Анкета                             |
| Фамилия 💌                         | Фамилия                            |
|                                   |                                    |
|                                   |                                    |
| < <u> </u>                        | <u>&gt;</u>                        |
| Параметры обновления ———          | Параметры удаления                 |
| О <u>Б</u> ез действия            | Без действия                       |
| Обновление каскада                | 🔘 Удалить <u>к</u> аскад           |
| () <u>У</u> становить нуль        | 🔘 Установить <u>н</u> уль          |
| 🔘 Установить <u>п</u> о умолчаниі | 🔘 Установить по умол <u>ч</u> аниі |
| ОК Отмена                         | а Справка                          |

Связи

| 2             | 🖀 База данных: Анкета 📃 🗖                           |          |      |                 |         |          |  |  |  |  |
|---------------|-----------------------------------------------------|----------|------|-----------------|---------|----------|--|--|--|--|
| <u>Ф</u> ай   | Файл Правка Вид Сервис Окно Справка                 |          |      |                 |         |          |  |  |  |  |
|               | КодАдреса Фамилия Группа Адрес Телефон Год рождения |          |      |                 |         |          |  |  |  |  |
| $\rightarrow$ | 1                                                   | Иванов   | 2451 | Мира 56-58      | 3-90-89 | 05.06.80 |  |  |  |  |
|               | 2                                                   | Кириллов | 2452 | Парковая 109-45 | 4-55-66 | 12.12.80 |  |  |  |  |
|               | 3                                                   | Матушкин | 2452 | Кирова 8-67     | 3-76-54 | 23.03.81 |  |  |  |  |
|               | 4                                                   | Петров   | 2452 | Ленина 23-89    | 4-45-57 | 08.09.80 |  |  |  |  |
|               | 5                                                   | Сидоров  | 2451 | Пехтина 10-49   | 4-65-56 | 21.10.81 |  |  |  |  |
| 0             |                                                     |          |      |                 |         |          |  |  |  |  |
|               |                                                     |          |      |                 |         |          |  |  |  |  |
| Запи          | Запись 1 из 5 и 🖌 🕨 😋                               |          |      |                 |         |          |  |  |  |  |

Таблица - Анкета

| 2           | 🖥 База данных: Информатика-зачеты                            |          |          |          |   |  |  |  |  |  |
|-------------|--------------------------------------------------------------|----------|----------|----------|---|--|--|--|--|--|
| <u>Φ</u> ai | Файл Правка <u>В</u> ид Сервис <u>О</u> кно Спр <u>а</u> вка |          |          |          |   |  |  |  |  |  |
| : 6         |                                                              |          |          |          |   |  |  |  |  |  |
|             | Фамилия                                                      | Зачет №1 | Зачет №2 | Зачет №3 |   |  |  |  |  |  |
|             | Иванов                                                       |          |          |          |   |  |  |  |  |  |
|             | Кириллов                                                     |          |          |          |   |  |  |  |  |  |
|             | Матушкин                                                     |          |          |          |   |  |  |  |  |  |
|             | Петров                                                       |          |          |          |   |  |  |  |  |  |
| 1           | Сидоров                                                      |          |          |          |   |  |  |  |  |  |
| 0           |                                                              |          |          |          |   |  |  |  |  |  |
|             |                                                              |          |          |          | _ |  |  |  |  |  |
| Запи        | кь 5                                                         | из 5     |          |          |   |  |  |  |  |  |

Таблица - Информатика зачеты

# Упражнение №5. Заполнение таблицы.

Задание: заполните таблицу АНКЕТА.

Откройте таблицу АНКЕТА и заполните данными на нескольких учащихся.

| ФИО      | КЛАСС | ГОД РОЖДЕНИЯ | АДРЕС           | ТЕЛЕФОН |
|----------|-------|--------------|-----------------|---------|
| ИВАНОВ   | 10    | 1983         | МИРА 56-58      | 3-90-89 |
| КИРИЛЛОВ | 11    | 1982         | ПАРКОВАЯ 109-45 | 4-55-66 |
| МАТУШКИН | 11    | 1982         | КИРОВА 8-67     | 3-76-54 |
| ПЕТРОВ   | 11    | 1982         | ЛЕНИНА 23-89    | 4-45-57 |
| СИДОРОВ  | 10    | 1983         | ПЕХТИНА 10-49   | 4-65-56 |

Сохраните таблицу и закройте ее.

Создание подчиненной формы происходит в 2 этапа:

1. Создание формы для основной таблицы.

2. Создание подчиненной формы в основной форме.

#### Упражнение 6. Создание основной формы.

Задание: создайте форму для таблицы АНКЕТА, содержащую поля ФИО и КЛАСС. Сохраните форму под именем ЗАЧЕТНАЯ ВЕДОМОСТЬ.

| <b>1</b> 3a  | четная ведомость(только для чтения) - OpenOffice.org Writer                                                                                                    |     |
|--------------|----------------------------------------------------------------------------------------------------|-----|
| <u>Ф</u> айл | Правка Вид Вставка Формат Таблица Сервис Окно Справка                                                                                                    |     |
| . 🖻          | • 🖻 🗎 🔊   🥻   🏷 🦂   🌾 🦗   🐇 🛍 🛍 • 🗼   🕋 • 🦘 - 🚳 🗐 • 💙   🛠 🔶 🕷                                                                                                    | ¶ ↓ |
|              | КодАдреса<br>1<br>Фамилия<br>Иванов<br>Группа<br>2451                                                                                                    |     |
|              | $\mathbf{W} = \mathbf{W} = $ |     |
| <b>Q</b>     | Запись 1 из 5 🕅 🌒 🕨 🕨 📓 🏟 ы 💖 - 🖙 💈 🛣                                                                                                    | -   |
|              | /                                                                                                    |     |
| Стра         | ница 1 / 1 Обычный СТАНД ССЫЛ                                                                                                    |     |

Основная форма

# Упражнение 7. Создание подчиненной формы.

Задание: создайте подчиненную форму для таблицы ИНФОРМАТИКА-ЗАЧЕТЫ в форме ЗАЧЕТНАЯ ВЕДОМОСТЬ.

1. Откройте созданную форму ЗАЧЕТНАЯ ВЕДОМОСТЬ в режиме конструктора. Включите Мастера форм (при необходимости увеличьте область данных для работы с подчиненной формой).

2. Выберите на панели элементов подчиненная форма и вставьте этот объект в форму.

3. Выберите пункт Таблица или Запрос. Нажмите кнопку Дальше.

 Выберите поля: ЗАЧЕТ №1, ЗАЧЕТ №2, ЗАЧЕТ №3 из таблицы ИНФОРМАТИКА – ЗАЧЕТЫ. Нажмите кнопку Дальше.

5. Сохраните подчиненную форму под именем ЗАЧЕТЫ ПО ИНФОРМАТИКЕ. Нажмите кнопку Готово.

6. Закройте форму.

Составная форма представляет из себя как бы форму в форме. Благодаря ей появляется возможность одновременно заполнять разные таблицы.

| Мастер форм                                                                           |                                                                                                    |
|---------------------------------------------------------------------------------------|----------------------------------------------------------------------------------------------------|
| Шаги<br>1. Выбор поля<br>2. Установка субформы                                        | Выберите поля формы<br>Таблицы или запросы<br>Таблица:Анкета                                                                       |
| <ol> <li>З. Добавить поля субформы</li> <li>Получить объединенные<br/>поля</li> </ol> | Существующие поля Поля в форме<br>Адрес<br>Телефон<br>Год рождения                                                                 |
| <ol> <li>Расположить элементы<br/>управления</li> </ol>                               |                                                                                                    |
| 6. Установка источника<br>данных                                                      |                                                                                                    |
| 7. Применить стили                                                                    |                                                                                                    |
| 8. Задать имя                                                                         | Двоичные поля всегда будут перечислены и могут быть выбраны из списка.<br>Они будут отображены как изображения, если это возможно. |
| Справка                                                                               | < <u>Назад</u> Дальше > <u>Готово</u> <u>О</u> тмена                                                                               |

Мастер форм

| Мастер форм                                             |                                                                    | ×                                                |  |  |  |  |  |  |
|---------------------------------------------------------|--------------------------------------------------------------------|--------------------------------------------------|--|--|--|--|--|--|
| Шаги                                                    | Решите, хотите ли Вы установить субформу                           |                                                  |  |  |  |  |  |  |
| 1. Выбор поля                                           | ✓ Добавить субформу                                                |                                                  |  |  |  |  |  |  |
| 2. Установка субформы                                   | 💽 Субформа, основанная на сущес                                    | твующей связи                                    |  |  |  |  |  |  |
| 3. Добавить поля субформы                               | <u>К</u> акое отношение вы хотите                                  | Информатика-зачеты                               |  |  |  |  |  |  |
| <ol> <li>Получить объединенные<br/>поля</li> </ol>      | выорать:                                                           |                                                  |  |  |  |  |  |  |
| <ol> <li>Расположить элементы<br/>управления</li> </ol> | 🔘 Субформа, основанная <u>н</u> а выбра                            | нных полях                                       |  |  |  |  |  |  |
| 6. Установка источника<br>данных                        | Форма является вложенной в друг<br>Используйте субформу для отобра | ую форму.<br>жения данных из таблиц или запросов |  |  |  |  |  |  |
| 7. Применить стили                                      | типа «один к многим».                                              |                                                  |  |  |  |  |  |  |
| 8. Задать имя                                           |                                                                    |                                                  |  |  |  |  |  |  |
|                                                         |                                                                    |                                                  |  |  |  |  |  |  |
| Справка                                                 | < <u>Н</u> азад Дальше >                                           | Готово <u>О</u> тмена                            |  |  |  |  |  |  |

Мастер форм

| Мастер форм                                             |                                                                                                    |
|---------------------------------------------------------|----------------------------------------------------------------------------------------------------|
| Шаги                                                    | Выберите поля вашей субформы                                                                                                    |
| 1. Выбор поля                                           | <u>Т</u> аблицы или запросы                                                                                                    |
| 2. Установка субформы                                   | Таблица:Информатика-заче 💌                                                                                                    |
| 3. Добавить поля субформы                               | Существу <u>ю</u> щие поля Поля <u>в</u> форме                                                                                     |
| <ol> <li>Получить объединенные<br/>поля</li> </ol>      | Фамилия Зачет №1<br>Зачет №2<br>Зачет №3                                                                                           |
| <ol> <li>Расположить элементы<br/>управления</li> </ol> |                                                                                                    |
| 6. Установка источника<br>данных                        |                                                                                                    |
| 7. Применить стили                                      |                                                                                                    |
| 8. Задать имя                                           | Двоичные поля всегда будут перечислены и могут быть выбраны из списка.<br>Они будут отображены как изображения, если это возможно. |
| Справка                                                 | < <u>Н</u> азад Дальше > <u>Г</u> отово <u>О</u> тмена                                                                             |

Мастер форм

| 着 Зачетная ведомость(только для чтения) - OpenOffice.org Writer                                                |        |
|----------------------------------------------------------------------------------------------------|--------|
| Файл Правка Вид В <u>с</u> тавка Фо <u>р</u> мат <u>Т</u> аблица С <u>е</u> рвис <u>О</u> кно Спр <u>а</u> вка |        |
| [ 🖻 - 😭 🗃 🔗   M   ⊁ 🦂 🔍   🍄 🐖   🐇 🐚 🛍 - 🚓   ← - → -                                                            | • • *  |
| КодАдреса<br>1<br>Фамилия<br>Иванов<br>Группа<br>2451                                                          |        |
| Зачет №1<br>Зачет №2<br>Зачет №3                                                                               |        |
| Запись 1 из 5 N () > Н > () () + () - ()                                                                       | ALZI ~ |
| / =   + AI       -   - + -   -   -   -   -   -   -                                                             |        |
| Страница 1/1 Обычный СТАНД ССЫЛ                                                                                |        |

Форма - зачетная ведомость

#### Упражнение 8. Проставьте оценки за зачеты.

Задание: проставьте оценки за зачеты некоторым учащимся (не всем) в форме ЗАЧЕТНАЯ ВЕДОМОСТЬ.

#### Упражнение 9. Просмотрите результаты.

Задание: откройте таблицу ИНФОРМАТИКА - ЗАЧЕТЫ и просмотрите результаты своей работы.

Откройте таблицу **ИНФОРМАТИКА - ЗАЧЕТЫ**. Обратите внимание, что в этой таблице появились только те записи, в которых отражены результаты зачетов.

| <b>看</b> 3a  | четная                                              | ве дол   | мость (то        | лько дл | я чтения        | ) - Oper        | office       | e.org | Write        | r     |      |                         |    |    |   |    |          |   |   |   | ×       |
|--------------|-----------------------------------------------------|----------|------------------|---------|-----------------|-----------------|--------------|-------|--------------|-------|------|-------------------------|----|----|---|----|----------|---|---|---|---------|
| <u>Ф</u> айл | Правка                                              | Вид      | В <u>с</u> тавка | Формат  | <u>Т</u> аблица | С <u>е</u> рвис | <u>О</u> кно | Спр   | <u>а</u> вка |       |      |                         |    |    |   |    |          |   |   |   |         |
| . 🔊          | - 📄 🛛                                               |          |                  | اھ 🛃    | ABC-            | A890 0          | 5            |       | · 🔌          | -     | - ^> | -                       |    | -  | V | 04 | +        | - | = | 1 | >><br>+ |
|              | КодАдри<br>5<br>Фамилия<br>Сидоро<br>Группа<br>2451 | 9Ca<br>8 |                  |         |                 |                 |              |       |              |       |      |                         |    |    |   |    |          |   |   |   |         |
|              | Зачет №                                             | 21       |                  |         |                 | _               |              |       |              |       |      |                         |    |    |   |    |          |   |   |   |         |
|              | Зачет №                                             | 2        |                  |         |                 |                 |              |       |              |       |      |                         |    |    |   |    |          |   |   |   |         |
|              | Зачет Ng<br>2                                       | 23       |                  |         |                 |                 |              |       |              |       |      |                         |    |    |   |    |          |   |   |   |         |
|              |                                                     | 1        | 1                | : 🕲   ( |                 | t               | -            | -     |              | ) H   |      |                         |    |    |   |    |          |   |   |   |         |
| . 💦          | Запись                                              | 5        | и                | з 5     | M 🕜             |                 | Þ            |       |              | 3   9 | y -  | <b>U</b> R <sup>Z</sup> | Å1 | Zi | 1 | •  | <b>7</b> | 6 | 6 | - |         |
|              | 1/                                                  | •        | 🕹 AI             |         | - • -           | ♦ •             | -            | -     | * -          | 1     |      |                         |    |    |   |    |          |   |   |   |         |
| Стра         | ница 1/                                             | 1        |                  | Обычный |                 |                 |              |       | C            | танд  | ссыл |                         |    |    |   |    |          |   |   |   |         |

Форма - Зачетная ведомость

| 2             | База данных: Информатика-зачеты         |          |          |          |  |  |  |  |  |  |  |  |
|---------------|-----------------------------------------|----------|----------|----------|--|--|--|--|--|--|--|--|
| <u>⊅</u> ai∕  | Файл Правка Вид Сервис Окно Справка     |          |          |          |  |  |  |  |  |  |  |  |
| . 6           | 🖸 🚺 🐇 🗅 🛍   🏟   🛠   💝 -   🍕 🐉 👬 🐄 😘 🕲 📘 |          |          |          |  |  |  |  |  |  |  |  |
|               | Фамилия                                 | Зачет №1 | Зачет №2 | Зачет №3 |  |  |  |  |  |  |  |  |
| $\rightarrow$ | Иванов                                  | 5        | 5        | 5        |  |  |  |  |  |  |  |  |
|               | Кириллов                                | 4        | 2        | 2        |  |  |  |  |  |  |  |  |
|               | Матушкин                                | 3        | 4        | 4        |  |  |  |  |  |  |  |  |
|               | Петров                                  | 4        | 5        | 5        |  |  |  |  |  |  |  |  |
|               | Сидоров                                 | 2        | 5        | 2        |  |  |  |  |  |  |  |  |
| ٠             |                                         |          |          |          |  |  |  |  |  |  |  |  |
|               |                                         |          |          |          |  |  |  |  |  |  |  |  |
| Запи          | 1СБ 1                                   | из 5     | I I      |          |  |  |  |  |  |  |  |  |

Таблица - Информатика - зачеты

#### Лабораторная работа №6.

#### Создание запросов.

#### Упражнение 1. Откройте базу данных.

Задание: откройте базу данных, созданную на предыдущем уроке.

#### Упражнение 2. Создание запроса.

Задание: создайте запрос, содержащий следующую информацию: ФИО, ГРУППА и ОЦЕНКИ ЗА ЗАЧЕТЫ.

Если вы хотите, чтобы в отчете присутствовала и информация о классе, в котором учится ученик, т.е. использовать информацию сразу из двух таблиц, можно составить запрос.

- 1. В окне «База данных» выберите вкладку Запросы.
- 2. Нажмите кнопку Создать.
- 3. Выберите Конструктор.
- 4. На переднем плане вы увидите окно диалога {Добавление таблицы}.
- 5. Поочередно выделите каждую из таблиц и нажмите кнопку Добавить (или дважды щелкните по названию каждой таблицы).
- 6. Закройте окно диалога {Добавление таблицы}.
- 7. По умолчанию конструктор предполагает создание Запроса, имеющего тип выборка.
- Перетащите имя поля ФИО, ГРУППА из списка полей таблицы АНКЕТА в первую клетку строки Поле бланка запроса (в нижней половине окна). Вместо перетаскивания можно использовать двойной щелчок мыши по имени поля.
- 9. Таким же образом перетащите в следующие ячейки строки Поле имена ЗАЧЕТ №1, ЗАЧЕТ №2, ЗАЧЕТ №3 из списка полей таблицы ИНФОРМАТИКА-ЗАЧЕТЫ.
- 10. Сохраните запрос под именем Списки.
- 11. Выполните команду Запрос Запуск. Просмотрите список учащихся.

| 🖉 Запрос'         | I - Дизайнер запро                           | сов OpenOffice.org                 | Base |   |  |   |  |  |  |  |
|-------------------|----------------------------------------------|------------------------------------|------|---|--|---|--|--|--|--|
| <u>Ф</u> айл Прав | ка <u>В</u> ид В <u>с</u> тавка С <u>е</u>   | рвис <u>О</u> кно Спр <u>а</u> вка |      |   |  |   |  |  |  |  |
| i 📾 i 🚺           | i 🖴   💁   💰   🍫 🔷   Q  🔛   🖷 🖕 i 🐂   🔎 🛅 📭 🚊 |                                    |      |   |  |   |  |  |  |  |
|                   |                                              |                                    |      |   |  |   |  |  |  |  |
|                   |                                              |                                    |      |   |  |   |  |  |  |  |
|                   |                                              |                                    |      |   |  |   |  |  |  |  |
|                   |                                              |                                    |      |   |  | ~ |  |  |  |  |
| <                 |                                              |                                    |      | ) |  | > |  |  |  |  |
|                   |                                              |                                    |      |   |  |   |  |  |  |  |
| Поле              | ~                                            |                                    |      |   |  | ~ |  |  |  |  |
| Псевдоним         |                                              |                                    |      |   |  |   |  |  |  |  |
| Таблица           |                                              |                                    |      |   |  |   |  |  |  |  |
| Сортировка        |                                              |                                    |      |   |  |   |  |  |  |  |
| Видимый           |                                              |                                    |      |   |  | L |  |  |  |  |
| Функция           |                                              |                                    |      |   |  |   |  |  |  |  |
| Критерий          |                                              |                                    |      |   |  |   |  |  |  |  |
| или               |                                              |                                    |      |   |  |   |  |  |  |  |
| или               |                                              |                                    |      |   |  |   |  |  |  |  |
| или               |                                              |                                    |      |   |  |   |  |  |  |  |
| или               |                                              |                                    |      |   |  |   |  |  |  |  |
|                   |                                              |                                    |      |   |  | ~ |  |  |  |  |
| <                 |                                              |                                    |      |   |  | > |  |  |  |  |

Запрос

| Добавить табли             | щу или запрос | ×               |
|----------------------------|---------------|-----------------|
| ⊙ <u>т</u> аблицы          | 🔘 Запросы     | Добавить        |
| — 🖩 Анкета<br>— 🗐 Информат | ика-зачеты    | <u>З</u> акрыть |
|                            |               | Справка         |
|                            |               |                 |
|                            |               |                 |
|                            |               |                 |
|                            |               |                 |
|                            |               |                 |

Добавить таблицу или запрос

| 20          | Списки                                                                  |                  |           |                                                                                                    |                  |                                                                                                    |                    |                                                                                                    |                                                                                                    | ×  |  |
|-------------|-------------------------------------------------------------------------|------------------|-----------|----------------------------------------------------------------------------------------------------|------------------|----------------------------------------------------------------------------------------------------|--------------------|----------------------------------------------------------------------------------------------------|----------------------------------------------------------------------------------------------------|----|--|
| <u>Ф</u> ай | іл Прав                                                                 | ка <u>В</u> ид В | ставка Се | рвис <u>О</u> кно (                                                                                                    | Спр <u>а</u> вка |                                                                                                    |                    |                                                                                                    |                                                                                                    |    |  |
| 1           |                                                                         |                  |           |                                                                                                    |                  |                                                                                                    |                    |                                                                                                    |                                                                                                    |    |  |
| . 6         |                                                                         | 💰 🗅              | 🚵   🏟     | 💦 🖗 -                                                                                                    | лнить запрос     | рузить докуме                                                                                                    | ar 🛔   🎀 🖤 🔞       | 5 2 2 3                                                                                                    | , D                                                                                                    |    |  |
|             | N♀                                                                      | Фамилия          | Группа    | Зачет №1                                                                                                    | Зачет №2         | Зачет №3                                                                                                    |                    |                                                                                                    |                                                                                                    |    |  |
|             | 1 V                                                                     | 1ванов           | 2451      | 5                                                                                                    | 5                | 5                                                                                                    |                    |                                                                                                    |                                                                                                    |    |  |
|             | 2 K                                                                     | (ириллов         | 2452      | 4                                                                                                    | 2                | 2                                                                                                    |                    |                                                                                                    |                                                                                                    |    |  |
|             | 3 1                                                                     | Латушкин         | 2452      | 3                                                                                                    | 4                | 4                                                                                                    |                    |                                                                                                    |                                                                                                    |    |  |
|             | 4 1                                                                     | етров            | 2452      | 4                                                                                                    | 5                | 5                                                                                                    |                    |                                                                                                    |                                                                                                    |    |  |
|             | 5 0                                                                     | лдоров           | 2451      | 2                                                                                                    | 5                | 2                                                                                                    |                    |                                                                                                    |                                                                                                    |    |  |
| Вали        | ch 1                                                                    | 143              | E         |                                                                                                    |                  |                                                                                                    |                    |                                                                                                    |                                                                                                    |    |  |
| Danki       | свμ                                                                     | 1915             |           |                                                                                                    |                  |                                                                                                    |                    |                                                                                                    |                                                                                                    | _  |  |
|             | Анкета<br>*<br>*<br>*<br>*<br>*<br>*<br>*<br>*<br>*<br>*<br>*<br>*<br>* |                  |           |                                                                                                    |                  |                                                                                                    |                    |                                                                                                    |                                                                                                    |    |  |
| <           |                                                                         |                  |           |                                                                                                    |                  |                                                                                                    |                    |                                                                                                    | 3                                                                                                    |    |  |
|             |                                                                         |                  |           |                                                                                                    |                  |                                                                                                    |                    |                                                                                                    |                                                                                                    | Ť  |  |
| Поле        | ,                                                                       | N♀               | ~         | Фамилия                                                                                                    | Групп            | а                                                                                                    | Зачет №1           | Зачет №2                                                                                                    | Зачет №3                                                                                                    |    |  |
| Псев        | доним                                                                   |                  |           |                                                                                                    |                  |                                                                                                    |                    |                                                                                                    |                                                                                                    |    |  |
| Табл        | ица                                                                     | Анкета           |           | Анкета                                                                                                    | Анкет            | a                                                                                                    | Информатика-зачеты | Информатика-зачеты                                                                                                    | Информатика-зачеты                                                                                                    | -  |  |
| Сорт        | ировка                                                                  |                  |           |                                                                                                    |                  |                                                                                                    |                    |                                                                                                    |                                                                                                    |    |  |
| Види        | имый                                                                    |                  | /         | Image: A start of the start of the start |                  | <ul> <li>Image: A set of the set of the</li></ul> |                    | Image: A start and a start a start | Image: A start of the start of the start |    |  |
| Функ        | сция                                                                    |                  |           |                                                                                                    |                  |                                                                                                    |                    |                                                                                                    |                                                                                                    | 1  |  |
| Крит        | ерий                                                                    |                  |           |                                                                                                    |                  |                                                                                                    |                    |                                                                                                    |                                                                                                    |    |  |
| или         |                                                                         |                  |           |                                                                                                    |                  |                                                                                                    |                    |                                                                                                    |                                                                                                    | 1  |  |
| или         |                                                                         |                  |           |                                                                                                    |                  |                                                                                                    |                    |                                                                                                    |                                                                                                    | T  |  |
| или         |                                                                         |                  |           |                                                                                                    |                  |                                                                                                    |                    |                                                                                                    |                                                                                                    | T  |  |
| или         |                                                                         |                  |           |                                                                                                    |                  |                                                                                                    |                    |                                                                                                    |                                                                                                    | 12 |  |
| <           |                                                                         | 1                | Ш         |                                                                                                    |                  |                                                                                                    |                    |                                                                                                    | 3                                                                                                    |    |  |

Запрос - Списки

# Упражнение 3. Сортировка в запросе.

Задание: отсортируйте имеющийся список по классам.

- 1. Вернитесь в режим конструктора запроса (Вид Конструктор).
- 2. Щелкните мышью в строке Сортировка под именем поля ГРУППА.
- 3. Появится кнопка, раскрывающая список возможных сортировок, выберите По возрастанию.
- 4. Заново выполните запрос.
- 5. Закройте запрос.

| 2             | 🕿 База данных: Списки 📃 🗖 🔀                                            |          |        |          |          |          |   |  |  |  |
|---------------|------------------------------------------------------------------------|----------|--------|----------|----------|----------|---|--|--|--|
| <u>Ф</u> ай   | Файл Правка Вид Сервис Окно Справка                                    |          |        |          |          |          |   |  |  |  |
| . 8           | 🗄 🔚   🌁   🐇 🗅 🛍   🏟   🕵   💛 -   🖷 🖓 Загрузить документ 👔   📆 🎔 😘   🕱 🥇 |          |        |          |          |          |   |  |  |  |
|               | КодАдреса                                                              | Фамилия  | Группа | Зачет №1 | Зачет №2 | Зачет №3 |   |  |  |  |
| $\rightarrow$ | 1                                                                      | Иванов   | 2451   | 5        | 5        | 5        |   |  |  |  |
|               | 2                                                                      | Кириллов | 2452   | 4        | 2        | 2        | ] |  |  |  |
|               | 3                                                                      | Матушкин | 2452   | 3        | 4        | 4        | ] |  |  |  |
|               | 4                                                                      | Петров   | 2452   | 4        | 5        | 5        |   |  |  |  |
|               | 5                                                                      | Сидоров  | 2451   | 2        | 5        | 2        | ] |  |  |  |
|               |                                                                        |          |        |          |          |          |   |  |  |  |
| Запи          | сь 1 и                                                                 | в 5      |        |          |          |          |   |  |  |  |

Таблица - Списки

| 20            | Списки                                                                     |                     |                                                                                                    |                     |                 |         |                                                                                                    |                                       |                    |                    |          |
|---------------|----------------------------------------------------------------------------|---------------------|----------------------------------------------------------------------------------------------------|---------------------|-----------------|---------|----------------------------------------------------------------------------------------------------|---------------------------------------|--------------------|--------------------|----------|
| <u>Ф</u> ай   | л Прав                                                                     | ка <u>В</u> ид Е    | В <u>с</u> тавка С <u>е</u>                                                                                                    | рвис <u>О</u> кно ( | Пр <u>а</u> вка |         |                                                                                                    |                                       |                    |                    |          |
| ) E           | i 🖆 🚺 🤞 🐚 🎬 < 🔦 I 🗣 🕎 💾 🖕 i 🐂 🌆 🕬 🎬 🖕                                      |                     |                                                                                                    |                     |                 |         |                                                                                                    |                                       |                    |                    |          |
| . 🕻           | 🔚   🦄   💰 🖒 🛍   🏟   🕵   😍 -   🖷 🛃 Загрузить документ 🗼   📆 🌍 😘   🚝 🚍 🎰 🗐 📮 |                     |                                                                                                    |                     |                 |         |                                                                                                    |                                       |                    |                    |          |
|               | Nº                                                                         | Фамилия             | Группа                                                                                                    | Зачет №1            | Зачет           | Сортиро | вать по возр                                                                                                    | астанию                               |                    |                    |          |
| $\rightarrow$ | 5 C                                                                        | идоров              | 2451                                                                                                    | 2                   | 5               |         | 2                                                                                                    |                                       |                    |                    |          |
|               | 1 1                                                                        | ванов               | 2451                                                                                                    | 5                   | 5               |         | 5                                                                                                    |                                       |                    |                    |          |
|               | 4 I                                                                        | Іетров<br>Алекторов | 2452                                                                                                    | 4                   | 5               |         | 5                                                                                                    |                                       |                    |                    |          |
|               | ין <u>כ</u>                                                                | атушкин             | 2452                                                                                                    | 3                   | - 4             |         | - 4                                                                                                    |                                       |                    |                    |          |
|               | 2 1                                                                        | ириллов             | 2492                                                                                                    | 7                   | 2               |         | 2                                                                                                    |                                       |                    |                    |          |
|               | _                                                                          |                     |                                                                                                    |                     | _               | _       |                                                                                                    |                                       |                    |                    |          |
| Запи          | сь 1                                                                       | ИЗ                  | 5                                                                                                    |                     |                 |         |                                                                                                    |                                       |                    |                    |          |
|               |                                                                            |                     |                                                                                                    |                     |                 |         |                                                                                                    |                                       |                    |                    | ~        |
|               |                                                                            |                     | - L                                                                                                    |                     | 1               |         |                                                                                                    |                                       |                    |                    |          |
|               | н                                                                          | нкета               | инфо                                                                                                    | рматика-зачеты      |                 |         |                                                                                                    |                                       |                    |                    |          |
|               | *<br>• NO                                                                  |                     |                                                                                                    |                     |                 |         |                                                                                                    |                                       |                    |                    |          |
|               | Фами                                                                       | пия                 |                                                                                                    | iyet Nº1            |                 |         |                                                                                                    |                                       |                    |                    |          |
|               | Групг                                                                      | 1a                  | 3a                                                                                                    | чет №2              |                 |         |                                                                                                    |                                       |                    |                    |          |
|               | Адре                                                                       | c                   | 3a                                                                                                    | чет №3              |                 |         |                                                                                                    |                                       |                    |                    |          |
|               | Телес                                                                      | рон                 |                                                                                                    |                     |                 |         |                                                                                                    |                                       |                    |                    |          |
| -             | тодр                                                                       | ождения             |                                                                                                    |                     | 1               |         |                                                                                                    |                                       |                    |                    |          |
|               |                                                                            |                     |                                                                                                    |                     |                 |         |                                                                                                    |                                       | 1                  |                    | <u> </u> |
| <             |                                                                            |                     |                                                                                                    |                     |                 |         |                                                                                                    |                                       |                    |                    | >        |
|               |                                                                            |                     |                                                                                                    | +                   |                 | _       |                                                                                                    |                                       | D. 1900            | D 1100             |          |
| Поле          |                                                                            | NΥ                  |                                                                                                    | Фамилия             |                 | і руппа |                                                                                                    | Зачет №1                              | Зачет №2           | Зачет №3           |          |
| Псев          | доним                                                                      | -                   |                                                                                                    | -                   |                 |         |                                                                                                    |                                       |                    |                    | _        |
| Табл          | ица                                                                        | Анкета              |                                                                                                    | Анкета              |                 | Анкета  |                                                                                                    | Информатика-зачеты                    | Информатика-зачеты | Информатика-зачеты | 1        |
| Сорт          | ировка                                                                     |                     | _                                                                                                    |                     |                 | по возр | астанию 🏼 🎽                                                                                                    | <u> </u>                              |                    |                    | _        |
| Види          | мый                                                                        |                     | <ul> <li>Image: A set of the set of the</li></ul> |                     |                 |         | <ul> <li>Image: A set of the set of the</li></ul> |                                       |                    |                    | _        |
| Функ          | ция                                                                        |                     |                                                                                                    |                     |                 |         |                                                                                                    |                                       |                    |                    | =        |
| Крит          | ерий                                                                       |                     |                                                                                                    |                     |                 |         |                                                                                                    |                                       |                    |                    |          |
| или           |                                                                            |                     |                                                                                                    |                     |                 |         |                                                                                                    |                                       |                    |                    |          |
| или           |                                                                            |                     |                                                                                                    |                     |                 |         |                                                                                                    |                                       |                    |                    |          |
| или           |                                                                            |                     |                                                                                                    |                     |                 |         |                                                                                                    |                                       |                    |                    |          |
| или           |                                                                            |                     |                                                                                                    |                     |                 |         |                                                                                                    |                                       |                    |                    |          |
|               |                                                                            |                     |                                                                                                    |                     |                 |         |                                                                                                    | · · · · · · · · · · · · · · · · · · · |                    |                    | ~        |
| <             |                                                                            |                     |                                                                                                    |                     |                 |         |                                                                                                    |                                       |                    |                    | >        |

Запрос - Списки

| 2             | 🗃 База данных: Списки                                                    |          |        |                       |                |             |  |  |  |  |
|---------------|--------------------------------------------------------------------------|----------|--------|-----------------------|----------------|-------------|--|--|--|--|
| <u>Ф</u> ай   | Файл Правка Вид Сервис Окно Справка                                      |          |        |                       |                |             |  |  |  |  |
|               | 🗄 🔚   🏄   💰 🗈 🛍   🏟   🕵   🕹 т   📭 🏄 Загрузить документ 🗼   📆 📚 😘   🔞   🥇 |          |        |                       |                |             |  |  |  |  |
|               | КодАдреса                                                                | Фамилия  | Группа | Зачет №1 <sub>Г</sub> | Rouge M02      | Source MOS  |  |  |  |  |
| $\rightarrow$ | 5                                                                        | Сидоров  | 2451   | 2                     | Сортировать по | возрастанию |  |  |  |  |
|               | 1                                                                        | Иванов   | 2451   | 5                     | 5              | 5           |  |  |  |  |
|               | 4                                                                        | Петров   | 2452   | 4                     | 5              | 5           |  |  |  |  |
|               | 3                                                                        | Матушкин | 2452   | 3                     | 4              | 4           |  |  |  |  |
|               | 2                                                                        | Кириллов | 2452   | 4                     | 2              | 2           |  |  |  |  |
|               | - 6 1                                                                    |          |        |                       | _              |             |  |  |  |  |
| Запи          | сь 1 и                                                                   | в 5      |        |                       |                |             |  |  |  |  |

Таблица - Списки

# Упражнение 4. Создание запроса по образцу с условиями.

Задание: подготовьте список отличников, т.е. учащихся, сдавших все зачеты на отлично.

В этом случае должны выполняться условия: и за первый зачет пятерка, и за

второй, и за третий.

1. В окне <База данных> выберите вкладку Запросы. Нажмите кнопку Создать. Выберите Конструктор.

2. В окне диалога <Добавление таблицы> выберите вкладку Запросы и, выбрав имеющийся запрос, нажмите кнопку Добавить. Закройте окно диалога <Добавление таблицы>.

3. Перетащите все поля из списка полей в первую строку бланка запроса.

4. Если вы не хотите, чтобы результаты запросов выводились на экран, снимите флажок и в строке Вывод на экран под именами полей, отражающих результаты зачетов.

5. В строке условие отбора под именем каждого поля-зачета проставьте «5». В этом случае, когда вы размещаете условия в одной строке, между этими условиями устанавливается союз "и", т.е. эти условия должны выполняться одновременно.

6. Сохраните запрос под именем ОТЛИЧНИКИ.

7. Выполните запрос. Таблица должна содержать список отличников с указанием класса.

8. Закройте запрос.

| 🖉 Отличн                                                                | ики                                                                                 |                                    |        |                    |                    |                    | $\mathbf{X}$ |  |  |  |
|-------------------------------------------------------------------------|-------------------------------------------------------------------------------------|------------------------------------|--------|--------------------|--------------------|--------------------|--------------|--|--|--|
| <u>Ф</u> айл Прав                                                       | ка <u>В</u> ид В <u>с</u> тавка С <u>е</u>                                          | рвис <u>О</u> кно Спр <u>а</u> вка |        |                    |                    |                    |              |  |  |  |
| i 📾 i 🚺                                                                 | i 📾 🚺 💰 🐚 🛍 I 🗢 🗢 I 🗣 🐷 I 🔛 👘 🛅 💷 🛸 🖕                                               |                                    |        |                    |                    |                    |              |  |  |  |
|                                                                         | 🔚   🦓   🚜 🗅 🛍   🏟   🕵 Выполнить запрос вагрузить документ 🐉   📆 🖈 😘   🗒   🛲 📾 🗃 🗊 🖕 |                                    |        |                    |                    |                    |              |  |  |  |
| Nº                                                                      | № Фамилия Группа Зачет №1 Зачет №2 Зачет №3                                         |                                    |        |                    |                    |                    |              |  |  |  |
| 🕨 1 И                                                                   | ванов 2451                                                                          | 5 5                                | 5      |                    |                    |                    |              |  |  |  |
| Запись 1                                                                | из 1                                                                                |                                    |        |                    |                    |                    |              |  |  |  |
| Анкета<br>*<br>*<br>*<br>*<br>*<br>*<br>*<br>*<br>*<br>*<br>*<br>*<br>* |                                                                                     |                                    |        |                    |                    |                    |              |  |  |  |
| <                                                                       |                                                                                     |                                    |        |                    |                    | 3                  | >            |  |  |  |
|                                                                         |                                                                                     |                                    |        |                    |                    |                    | Ĩ,           |  |  |  |
| Поле                                                                    | No<br>No                                                                            | Фамилия                            | Группа | Зачет №1           | Зачет №2           | Зачет №3           | ^            |  |  |  |
| Псевдоним                                                               |                                                                                     |                                    | •      | 14 L               | 14.1               |                    |              |  |  |  |
| Габлица<br>Сортировка                                                   | Анкета                                                                              | Анкета                             | Анкета | Информатика-зачеты | информатика-зачеты | Информатика-зачеты | +            |  |  |  |
| Видимый                                                                 |                                                                                     |                                    |        |                    |                    |                    | -            |  |  |  |
| Функция                                                                 | ]                                                                                   |                                    |        |                    |                    |                    | -            |  |  |  |
| Критерий                                                                |                                                                                     |                                    |        | 5                  | 5                  | 5                  |              |  |  |  |
| или                                                                     |                                                                                     |                                    |        |                    |                    |                    |              |  |  |  |
| или                                                                     |                                                                                     |                                    |        |                    |                    |                    | _            |  |  |  |
| или                                                                     |                                                                                     |                                    |        |                    |                    |                    | -            |  |  |  |
| PD PI                                                                   |                                                                                     |                                    |        |                    |                    |                    |              |  |  |  |
|                                                                         |                                                                                     |                                    |        |                    |                    |                    |              |  |  |  |
|                                                                         |                                                                                     |                                    |        |                    |                    |                    | ~            |  |  |  |
| <                                                                       |                                                                                     |                                    |        |                    |                    | 3                  | >            |  |  |  |

Запрос - Отличники

#### Упражнение 5. Использование союза ИЛИ при создании запроса.

Задание: подготовьте список двоечников.

Подготовьте списки тех учащихся, которые имеют двойки. В этом случае должно выполняться условие: или за первый зачет двойка, или за второй, или за третий (т.е. хотя бы одна двойка).

1. Создайте новый запрос, добавьте две таблицы: АНКЕТА и ИНФОРМАТИКА-ЗАЧЕТЫ.

2. Перетащите в первую строку бланка запроса имена полей ФИО, ГРУППА, ЗАЧЕТ №1, ЗАЧЕТ №2, ЗАЧЕТ №3.

3. Понятно, что условием должна быть двойка; когда двойка стоит не сразу за все три зачета, а хотя бы за один. Т.е. условия должны быть соединены союзом "ИЛИ". В этом случае условия располагают не в одной, а в разных строках.

4. Сохраните запрос под именем Двоечники.

5. Выполните запрос. Закройте запрос.

| 🖉 Двое чн                                                                       | е двоечники                                 |                                                                                                    |        |                    |                    |                    |   |  |  |
|---------------------------------------------------------------------------------|---------------------------------------------|----------------------------------------------------------------------------------------------------|--------|--------------------|--------------------|--------------------|---|--|--|
| <u>Ф</u> айл Праві                                                              | Файл Правка Вид Вставка Сервис Окно Спревка |                                                                                                    |        |                    |                    |                    |   |  |  |
| į 🖿 I 🚺                                                                         | i 🖬 🚺 💰 🐚 🛅 🖙 🗇 🔍 📰 📲 🖕 i 🐂 🌆 💷 🖼 🖕         |                                                                                                    |        |                    |                    |                    |   |  |  |
| 📓   🦓   🐇 🗈 🛍   🏟   📯   📴 - I 🖙 Азагрузить документ 🕻   📆 💝 😘   📚   🛲 📾 🗟 🗊 🛄 🖕 |                                             |                                                                                                    |        |                    |                    |                    |   |  |  |
| N♀                                                                              | Факилия Группа Зачет №1 Зачет №2 Зачет №3   |                                                                                                    |        |                    |                    |                    |   |  |  |
| 🕨 2 К                                                                           | ириллов 2452                                | 4 2                                                                                                    | 2      |                    |                    |                    |   |  |  |
| 5 0                                                                             | идоров 2451                                 | 2 5                                                                                                    | 2      |                    |                    |                    |   |  |  |
|                                                                                 |                                             |                                                                                                    |        |                    |                    |                    |   |  |  |
| Запись 1                                                                        | из 2                                        |                                                                                                    |        |                    |                    |                    |   |  |  |
|                                                                                 |                                             |                                                                                                    |        |                    |                    |                    | ~ |  |  |
| <u>م</u>                                                                        | нкета Инфо                                  |                                                                                                    |        |                    |                    |                    |   |  |  |
| *                                                                               | *                                           | риатика-зачетв                                                                                                    |        |                    |                    |                    | - |  |  |
| <b>%</b> №                                                                      | 💡 Φα                                        | амилия                                                                                                    |        |                    |                    |                    |   |  |  |
| Фамил                                                                           | лия За                                      | 4et №1                                                                                                    |        |                    |                    |                    |   |  |  |
| Адрес                                                                           | ia 5a<br>3a                                 | 4et Nº2<br>4et Nº3                                                                                                    |        |                    |                    |                    |   |  |  |
| Телеф                                                                           | рон                                         |                                                                                                    |        |                    |                    |                    |   |  |  |
| Год р                                                                           | ождения                                     |                                                                                                    |        |                    |                    |                    |   |  |  |
|                                                                                 |                                             |                                                                                                    |        |                    |                    |                    | ~ |  |  |
| <                                                                               |                                             |                                                                                                    |        |                    |                    | >                  |   |  |  |
|                                                                                 |                                             |                                                                                                    |        |                    |                    |                    |   |  |  |
| Поле                                                                            | No 📉                                        | Фамилия                                                                                                    | Группа | Зачет №1           | Зачет №2           | Зачет №3           |   |  |  |
| I Ісевдоним                                                                     | •                                           | A                                                                                                    | A      | 14                 | 14                 | 14.4               |   |  |  |
| Гаолица                                                                         | Анкета                                      | Анкета                                                                                                    | Анкета | информатика-зачеты | информатика-зачеты | информатика-зачеты |   |  |  |
| Сортировка                                                                      |                                             |                                                                                                    |        |                    |                    |                    |   |  |  |
| Функциа                                                                         |                                             |                                                                                                    |        |                    |                    |                    |   |  |  |
| Функция<br>Критерий                                                             |                                             |                                                                                                    |        | 2                  |                    |                    |   |  |  |
| или                                                                             | пі [информатика-зачеты].[Фамилия]           |                                                                                                    |        |                    | 2                  |                    |   |  |  |
| или                                                                             |                                             | [Информатика-зачеты].[Фамилия]                                                                                                    |        |                    |                    | 2                  |   |  |  |
| или                                                                             |                                             | Freedom and the second second s |        |                    |                    |                    |   |  |  |
| или                                                                             |                                             |                                                                                                    |        |                    |                    |                    |   |  |  |
|                                                                                 |                                             |                                                                                                    |        |                    |                    |                    | ~ |  |  |
| <                                                                               | III                                         |                                                                                                    |        |                    |                    | >                  |   |  |  |

Запрос - Двоечники

| 2             | 🖀 База данных: Двоечники 📃 🗖 🔀      |          |        |          |          |          |  |  |  |  |
|---------------|-------------------------------------|----------|--------|----------|----------|----------|--|--|--|--|
| <u>Ф</u> ай   | Файл Правка Вид Сервис Окно Справка |          |        |          |          |          |  |  |  |  |
|               | КодАдреса                           | Фамилия  | Группа | Зачет №1 | Зачет №2 | Зачет №3 |  |  |  |  |
| $\rightarrow$ | 2                                   | Кириллов | 2452   | 4        | 2        | 2        |  |  |  |  |
|               | 5                                   | Сидоров  | 2451   | 2        | 5        | 2        |  |  |  |  |
|               |                                     |          |        |          |          |          |  |  |  |  |
|               |                                     |          |        |          |          |          |  |  |  |  |
| Запи          | сь 1 и                              | в 2      | M      |          |          |          |  |  |  |  |

Таблица - Двоечники

# Упражнение 6. Режим SQL.

Задание: просмотрите, правильно ли расставлены союзы в условии запроса.

1. Откройте запрос Двоечники.

2. Если вы хотите убедиться, правильно ли расставлены союзы между условиями "и" (AND) или "или" (OR) перейдите в режим SQL Вид-Режим SQL и просмотрите условие WHERE.

| 🖀 Двое чники                                                                                                    | × |
|----------------------------------------------------------------------------------------------------|---|
| Файл Правка Вид Вставка Сервис Окно Справка                                                                                                    |   |
| i 📾   🚺   💰 🗅 🛅   < 🔦   🔍 🕎   🖼 🖉 🖕 i 💷 🖕                                                                                                    |   |
| SELECT "КодАдреса", "Фамилия", "Группа", "Зачет №1", "Зачет №2", "Зачет №3" FROM "Списки" WHERE ( ( "Зачет №1" = '2' )<br>OR ( "Зачет №2" = '2' ) OR ( "Зачет №3" = '2' ) <b>)</b> | < |

Режим SQL

# Упражнение 7. Создание нового поля в запросе.

Задание: подсчитайте сумму баллов за зачеты.

1. В окне <База данных> выберете вкладку Запросы. Нажмите кнопку Создать. Выберете

# Конструктор.

2. В окне диалога <Добавление таблицы> выберете вкладку Запросы и, выбрав имеющийся запрос СПИСКИ, закройте окно диалога.

3. Перетащите все поля из списка полей в первую строку бланка запроса.

- 4. В новом столбце в ячейке Поле щелкните создайте ПСЕВДОНИМ Сумма.
- 5. Постройте выражение: "Зачет №1" + "Зачет №2" + "Зачет №3"
- 6. В строке Сортировка выберете По убыванию.

- 7. Сохраните запрос под именем Список1.
- 8. Выполните запрос.

| 🖻 Списки1                                                  |                |                 |               |                     |                    |                    |                                         |          |  |
|------------------------------------------------------------|----------------|-----------------|---------------|---------------------|--------------------|--------------------|-----------------------------------------|----------|--|
| Файл Правка Вид Вставка Сервис Окно Спревка                |                |                 |               |                     |                    |                    |                                         |          |  |
|                                                            |                |                 |               |                     |                    |                    |                                         |          |  |
| 📓 📓 🐇 🗅 🛍 🖌 🏟 民 🧶 📲 🙀 🏄 Загрузить документ 🗼 🦷 🐨 🔞 🗑 🖉 🖉 🖉 |                |                 |               |                     |                    |                    |                                         |          |  |
| Nº                                                         | Фамилия Группа | Зачет №1 Зачет  | r №2 Зачет №3 | Сумма               |                    |                    |                                         |          |  |
| ) 1 V                                                      | 1ванов 2451    | 5 5             | 5 1           | 5                   |                    |                    |                                         |          |  |
| <u>4</u> Г                                                 | Іетров 2452    | 4 5             | 5 1           | 4                   |                    |                    |                                         |          |  |
| 3 N                                                        | Латушкин 2452  | 3 4             | 4 1           | 1                   |                    |                    |                                         |          |  |
| 5 0                                                        | идоров 2451    | 2 5             | 2 9           |                     |                    |                    |                                         |          |  |
| 2 8                                                        | ириллов 2452   | 4 2             | 2 8           |                     |                    |                    |                                         |          |  |
| Запись 1                                                   | из 5           |                 |               |                     |                    |                    |                                         |          |  |
|                                                            |                |                 |               |                     |                    |                    |                                         | ~        |  |
|                                                            |                |                 |               |                     |                    |                    |                                         |          |  |
|                                                            | инфо           | орматика-зачеть |               |                     |                    |                    |                                         |          |  |
|                                                            | τr ο φ         | эмилиа          |               |                     |                    |                    |                                         |          |  |
| Фами                                                       | лия 🟳 за       | ачет №1         |               |                     |                    |                    |                                         |          |  |
| Epynr                                                      | na 34          | ачет №2         |               |                     |                    |                    |                                         |          |  |
| Адре<br>Телес                                              | с за<br>hoн    | ачет мұз        |               |                     |                    |                    |                                         |          |  |
| Год р                                                      | ождения        |                 |               |                     |                    |                    |                                         |          |  |
|                                                            |                |                 |               |                     |                    |                    |                                         |          |  |
|                                                            |                |                 |               |                     |                    |                    |                                         | <b>×</b> |  |
| <u> </u>                                                   |                |                 | 1             |                     |                    |                    |                                         | _        |  |
| Поле                                                       | NO             | Фанилия         | Гоудов        | Bauer NO1           | Bauer NO2          | Ballet NO3         | "Sauer N01" ± "Sauer N02" ± "Sauer N03" |          |  |
| Псевлоним                                                  | 14=            | wannon a        | i pyrina      | Dadel Mai           | 2040114=2          | Dayot Neo          |                                         | -        |  |
| Таблица                                                    | Auroza         | Aurota          | Анкота        | Информатика-зацияты | Информатика-заноты | Информатика-заноты | Сунна<br>Информатика-зачаты             | -        |  |
| Гаолица                                                    | ANKEIG         | ANKETO          | MILCIO        | информатика-зачеты  | информатика-зачеты | информатика-зачеты |                                         | -        |  |
| Сортировка                                                 |                |                 |               |                     |                    |                    | по уоыванию                             | 1        |  |
| бидимыи                                                    |                |                 |               |                     |                    | <b>V</b>           |                                         | -        |  |
| Функция                                                    |                |                 |               |                     |                    |                    |                                         | _ =      |  |
| критерии                                                   |                |                 |               |                     |                    |                    |                                         | -        |  |
| или                                                        |                |                 |               |                     |                    |                    |                                         | -        |  |
| или                                                        |                |                 |               |                     |                    |                    |                                         | -        |  |
| или                                                        |                |                 |               |                     |                    |                    |                                         |          |  |
| или                                                        |                |                 |               |                     |                    |                    |                                         | ¥        |  |
| <                                                          |                |                 |               |                     |                    |                    | >                                       |          |  |

Запрос - Списки1 сумма

#### Лабораторная работа №7

#### Построение отчетов.

#### Упражнение 1.

Задание: создать отчет по результатам сдачи экзаменов, используя таблицу «Экзамен».

1. Для этого создайте таблицу «Экзамен» и выполните последовательность действий:

2. Откройте вкладку «отчеты»

3. Нажать кнопку создать, выбрать Мастер отчетов, в качестве источника выбрать таблицу «Экзамен»

4. Перенести в «выбранные поля» следующие поля:

- Дисциплина
- Группа
- Фамилия
- Результат контроля

5. Выбрать группировку по Дисциплине, нажать Дальше

6. Задать режим сортировки в возрастающем порядке по полю Фамилия, нажать Дальше.

7. Определить вид макета и выбрать стиль на свое усмотрение, нажать Дальше

8. Задать имя отчета Отчет по экзаменам, нажать кнопку Готово.

Отчет готов, можете просмотреть его в режиме Файл\Предварительный просмотр.

Для того, чтобы привести отчет в требуемый вид, его можно откорректировать в режиме конструктора.

| Мастер отчетов                                                                                                    |                                                                                                    | ×                                |
|----------------------------------------------------------------------------------------------------|----------------------------------------------------------------------------------------------------|----------------------------------|
| Шаги<br>1. Выбор полей<br>2. Поля меток<br>3. : Структура<br>4. Параметры сортировки<br>5. Выбор стиля<br>6. Создать отчет | Какие поля Вы хотите увидеть в отчете?<br>Таблицы или запросы<br>Таблица:Экзамен<br>Существующие поля<br>Существующие поля<br>Поля в отчете<br>МР<br>Дисциплина<br>Группа<br>Фамилия<br>Результат контроля | <ul> <li>∧</li> <li>∨</li> </ul> |
|                                                                                                    | Двоичные поля не смогут быть отображены в отчете                                                                                                    |                                  |
| Справка                                                                                                    | < <u>Назад</u> Да <u>л</u> ьше > <u>Г</u> отово Отм <u>е</u> на                                                                                                    |                                  |

## Мастер отчетов

| Мастер отчетов                                                                                                    | ×                                                                                                    |
|----------------------------------------------------------------------------------------------------|----------------------------------------------------------------------------------------------------|
| Шаги                                                                                                    | Хотите добавить уровни группировки?                                                                                                    |
| <ol> <li>Выбор полей</li> <li>Поля меток</li> <li>Структура</li> <li>Параметры сортировки</li> <li>Выбор стиля</li> <li>Создать отчет</li> </ol> | Пола Сруппировка<br>Л9<br>Группа<br>Фамилия<br>Результат контроля Супировка Аисциплина Сисциплина Сисциплин |
|                                                                                                    | Внимание: Фиктивный текст будет заменен на данные из базы данных во время<br>создания отчета.                                                                                                    |
| Справка                                                                                                    | < <u>Н</u> азад Да <u>л</u> ьше > <u>Г</u> отово Отм <u>е</u> на                                                                                                    |

Мастер отчетов

| Мастер отчетов                                                                                         |                                                                                                    |  |
|----------------------------------------------------------------------------------------------------|----------------------------------------------------------------------------------------------------|--|
| Шаги                                                                                                   | В каком порядке сортировать данные?                                                                                    |  |
| <ol> <li>Выбор полей</li> <li>Поля меток</li> <li>: Структура</li> <li>Вараметры сортировки</li> </ol> | Сортировка<br>Дисциплина<br>Затем по                                                                                   |  |
| 5. Выбор стиля                                                                                         | Фамилия<br>О По у <u>б</u> ыванию                                                                                      |  |
| 6. Создать отчет                                                                                       | Затем по<br>(нет) СПо возрастанию По убыванию Затем по (нет) СПо возрастанию По возрастанию По возрастанию По убыванию |  |
| Справка                                                                                                | < <u>Н</u> азад Да <u>л</u> ьше > <u>Г</u> отово Отм <u>е</u> на                                                       |  |

Мастер отчетов

| 着 Отчет по  | экзаме нам(то.                     | лько для чтени        | ıя) - OpenOffice               | .org Writer                                     |                                     |          |
|-------------|------------------------------------|-----------------------|--------------------------------|-------------------------------------------------|-------------------------------------|----------|
| Файл Правк  | а <u>В</u> ид В <u>с</u> тавка     | Формат <u>Т</u> аблиц | а С <u>е</u> рвис <u>О</u> кно | Спр <u>а</u> вка                                |                                     |          |
|             | 🖲 🍠   DD 🔡                         | - 66   🛼 🥫            | 50% 💌 🔍                        | 🔀 🚉 🦾   Закры                                   | ть предварительный просмотр         |          |
|             |                                    |                       |                                |                                                 |                                     | <u>^</u> |
| I           | Накваните:<br>Актор:<br>Дига: 2604 | 4.02                  |                                |                                                 |                                     |          |
|             | Дисциплина                         | Информатика           |                                |                                                 |                                     |          |
|             |                                    | <u> </u>              | 12                             | <i>Фалалыя</i><br>2451 Баранов<br>2451 Изанов   | <u>Редпътат контраля</u><br>5<br>5  |          |
|             |                                    |                       | 4                              | 2462 Петров<br>2462 Сидоров                     | 34                                  |          |
|             | Дисциплина                         | Физика                |                                |                                                 |                                     | ≣        |
|             |                                    | æ                     | 11                             | <i>Фалалтыя</i><br>2461 Баранов<br>2464 Иланов  | Редпьтат контраля<br>5              |          |
|             |                                    |                       | 6<br>7                         | 2461 Иванов<br>2462 Петров<br>2462 Сидоров      | 5<br>3                              |          |
|             | Дисциплина                         | Химия                 |                                |                                                 |                                     |          |
|             |                                    | <u>K</u>              | 10                             | <i>Фазацина</i><br>2461 Баранов<br>2461 Иаранов | <u>Результет контраля</u><br>4<br>2 |          |
|             |                                    |                       | 9<br>8                         | 2462 Петров<br>2462 Сидоров                     | 4<br>3                              |          |
|             |                                    |                       |                                |                                                 |                                     |          |
|             |                                    |                       |                                |                                                 | Ciparonia 1/1                       | ×<br>•   |
| <           |                                    |                       |                                | )                                               |                                     | >        |
| Страница 1, | 1                                  |                       | 60%                            |                                                 |                                     |          |

Отчет по экзаменам

## Упражнение 2.

1. Откройте Ваш отчет в режиме конструктора

2. Теперь, пользуясь теми же приемами, что и при форматировании форм, измените в отчете в области заголовка и в области данных размер шрифта на 12, каждое поле (столбец) раскрасьте разным цветом и т.д.

3. Обычно в заголовке отчет размещают Дату печати отчета.

Для размещения даты выполните следующие действия:

- а) Выберете в меню вставка поле. Нажмите -Дата.
- ж) Выберите устраивающий Вас формат отображения даты в отчете.
- 4. Отчет сохраните с именем Экзамен.
- 5. Просмотрите отчет.

| <b>а</b> Эк  | заме н(т | олько для чт                                  | ения) - Ор               | enOffice.c        | org Writer                                            |                                                           |                                             |          |
|--------------|----------|-----------------------------------------------|--------------------------|-------------------|-------------------------------------------------------|-----------------------------------------------------------|---------------------------------------------|----------|
| <u>Ф</u> айл | Правка   | <u>В</u> ид В <u>с</u> тавка                  | Фо <u>р</u> мат <u>Т</u> | аблица С <u>е</u> | рвис <u>О</u> кно Спр                                 | о <u>а</u> вка                                            |                                             |          |
|              | D        | 🖉   🕬 🛛                                       | - OG   💈                 | 60%               | 💌 🔍 🖾                                                 | 🚉 🦾   Закрыты                                             | предварительный просмотр                    |          |
|              |          |                                               |                          |                   |                                                       |                                                           |                                             | <u> </u> |
|              | Haz      | вание: Экламены<br>Аятор: Горб<br>Дяга: 04.0. | уцин А.Г.<br>507         |                   |                                                       |                                                           |                                             |          |
|              |          | Дисциплина                                    | Информа                  | тика              |                                                       |                                                           |                                             |          |
|              |          |                                               | H                        | 12<br>1<br>4<br>5 | <i>Ippina</i><br>2451<br>2451<br>2452<br>2452<br>2452 | Фажилие<br>Баранов<br>Иванов<br>Петров<br>Сидоров         | <u>Репринат контраля</u><br>5<br>3<br>4     |          |
|              | _        | Дисциплина                                    | Физика                   |                   |                                                       |                                                           |                                             | ≡        |
|              |          |                                               | <u></u>                  | 11<br>2<br>6<br>7 | <i>Группа</i><br>2451<br>2451<br>2452<br>2452         | <i>Фажилыя</i><br>Баранов<br>Иванов<br>Петров<br>Сидоров  | Perjarsmann nonsengraan<br>5<br>4<br>5<br>3 |          |
|              |          | Дисциплина                                    | Химия                    |                   |                                                       |                                                           |                                             |          |
|              |          |                                               | <u>}e</u>                | 10<br>3<br>9<br>8 | <i>Группа</i><br>2451<br>2451<br>2452<br>2452<br>2452 | <i>⊈алалаля</i><br>Баранов<br>Иванов<br>Петров<br>Сидоров | Perprisman senerapan<br>4<br>3<br>4<br>3    |          |
|              |          |                                               |                          |                   |                                                       |                                                           | Страница 1/1                                |          |
|              |          |                                               |                          |                   |                                                       |                                                           |                                             |          |
| Стра         | ница 1/1 |                                               | 1111                     |                   | 60%                                                   |                                                           |                                             | 2        |

Отчет - Экзамен

# Контрольная работа

# 1. Создайте таблицу «ЧИТАТЕЛИ».

|      | ПОЛЕ         | ТИП       | РАЗМЕР ПОЛЯ |
|------|--------------|-----------|-------------|
| КЛЮЧ | ФИО          | ТЕКСТОВЫЙ | 55          |
|      | КЛАСС        | ТЕКСТОВЫЙ | 6           |
|      | ГОД РОЖДЕНИЯ | ДАТА      | -           |
|      | АДРЕС        | ТЕКСТОВЫЙ | 30          |
|      | ТЕЛЕФОН      | ЧИСЛОВОЙ  | 7           |

# 2. Создайте таблицу «АБОНЕНТ».

|     |    | ПОЛЕ           | ТИП       | РАЗМЕР ПОЛЯ |
|-----|----|----------------|-----------|-------------|
| КЛІ | ЮЧ | HOMEP          | ЧИСЛОВОЙ  | -           |
|     |    | ABTOP          | ТЕКСТОВЫЙ | 20          |
|     |    | НАЗВАНИЕ КНИГИ | ТЕКСОВЫЙ  | -           |
|     |    | ГОД ИЗДАНИЯ    | ЧИСЛОВОЙ  | -           |

3. Создайте таблицу «УЧЕТ».

|      | ПОЛЕ         | ТИП       | РАЗМЕР ПОЛЯ |
|------|--------------|-----------|-------------|
| КЛЮЧ | HOMEP        | ЧИСЛОВОЙ  | -           |
|      | ФИО читателя | ТЕКСТОВЫЙ | 55          |
|      | ДАТА ВЫДАЧИ  | ДАТА      | -           |

4. Создайте форму «СПИСОК ЧИТАТЕЛЕЙ», позволяющую вводить данные в таблицу «ЧИТАТЕЛИ».

5. Установите связи между таблицами:

а) «АБОНЕМЕНТ» и «УЧЕТ», связав поля «НОМЕР» и «НОМЕР»;

б) «УЧЕТ» и «ЧИТАТЕЛИ», связав поля «ФИО читателя» и «ФИО».

6. Создание составной формы «Учет книжного фонда». При создании формы выберите в качестве базовой таблицы «АБОНЕНТ» и Мастер формы. В качестве основы для подчиненной формы таблицу «УЧЕТ».

| ПОЛЯ ОСНОВНОЙ ФОРМЫ | ПОЛЯ ПОДЧИНЕННОЙ ФОРМЫ |
|---------------------|------------------------|
| HOMEP, ABTOP        | ФИО читателя           |
| НАЗВАНИЕ КНИГИ      | ДАТА ВЫДАЧИ            |

7. Используя созданные формы внесите данные в следующие таблицы:

«ЧИТАТЕЛИ» - 5 записей

«АБОНЕНТ» - 10 записей

«УЧЕТ» - 4 записи

8. Создайте запрос:

а) дореволюционные издания (на экране отобразиться поля «АВТОР» и «НАЗВАНИЕ

# КНИГИ» из таблицы «АБОНЕНТ»)

б)выданная литература (на экране поля «АВТОР» и «НАЗВАНИЕ КНИГИ» - таблица «АБОНЕНТ» и «ФИО читателя», «ДАТА ВЫДАЧИ» - таблица «УЧЕТ»).

9. В таблице «АБОНЕНТ» создайте новое поле «КНИГА ВЫДАНА» - тип логический (да/нет).

В форме «Учет книжного фонда» создайте выключатель, определяющий выдана книга или находится в фонде. Разрабатывая группу-переключатель задайте для размещения значений (да/нет) поле таблицы «АБОНЕНТ», «КНИГА ВЫДАНА».